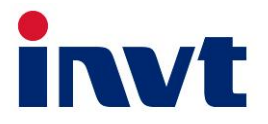

# Manuale dell'utente

# Inverter ibrido

# XD3~6KTL

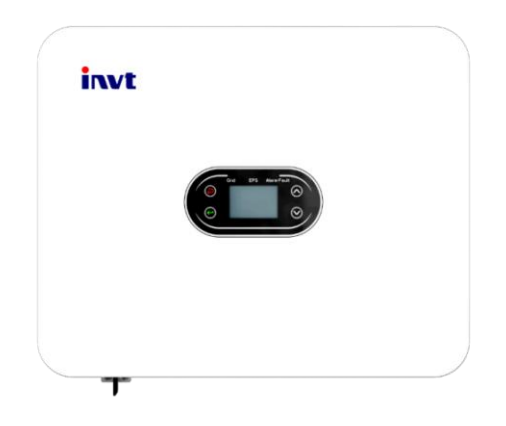

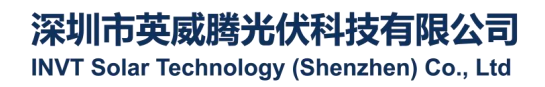

# Contenuti

| Capitolo 1 Introduzione                      | . 1 |
|----------------------------------------------|-----|
| Capitolo 2 Informazioni di sicurezza         | .2  |
| 2.1 Simboli di sicurezza                     | 2   |
| 2.2 Precauzioni per l'utilizzo               | 2   |
| Capitolo 3 Introduzione del prodotto         | .4  |
| 3.1 Utente previsto                          | .4  |
| 3.2 Panoramica sul prodotto                  | . 4 |
| 3.3 Informazioni di sicurezza                | . 5 |
| 3.4 Diagramma schematico del sistema di base | .6  |
| 3.5 Funzioni del prodotto                    | 7   |
| Capitolo 4 Installazione                     | . 8 |
| 4.1 Apertura della confezione                | . 8 |
| 4.2 Preparazioni per l'installazione         | . 9 |
| 4.3 Requisiti di spazio                      | 10  |
| 4.4 Dimensioni del braccetto di montaggio    | 12  |
| 4.5 Dimensioni e peso del prodotto           | 12  |
| 4.6 Staffa a muro                            | 13  |
| 4.7 Installazione dell'inverter              | 14  |
| Capitolo 5 Collegamenti elettrici            | 15  |
| 5.1 Panoramica collegamenti elettrici        | 15  |
| 5.2 Collegamenti cavi PV                     | 17  |
| 5.3 Collegamenti cavi AC                     | 17  |
| 5.4 Collegamenti cavi BAT                    | 18  |
| 5.5. Connessioni di comunicazione            | 19  |
| 5.6 Collegamento CT                          | 21  |
| 5.7 Collegamento al misuratore smart         | 22  |
| 5.8 Collegamento del cavo di messa a terra   | 23  |
| 5.9 Cablaggio in parallelo                   | 24  |
| Capitolo 6 Messa in lavoro                   | 26  |
| 6.1 Avvio                                    | 26  |
| 6.2 Spegnimento                              | 26  |
| Capitolo 7. Impostazioni parametri           | 27  |
| 7.1 Informazioni del menù                    | 27  |

| 7.2 Pagina "Informazioni impostazioni"      | 33 |
|---------------------------------------------|----|
| Capitolo 8 Debug del sistema.               | 57 |
|                                             |    |
| 8.1 Schermo LCD e tasu                      | 5/ |
| 8.2 Modalità lavoro                         | 59 |
| 8.3 Impostare i parametri nell'App Solarman | 60 |
| Capitolo 9 Manutenzione di sistema          | 62 |
| 9.1 Manutenzione regolare dell'inverter     | 62 |
| 9.2 Spegnere l'inverter                     | 63 |
| 9.3 Rimuovere l'inverter                    | 63 |
| 9.4 Smaltire l'inverter                     | 63 |
| Capitolo 10 Risoluzione dei problemi        | 64 |
| Capitolo 11 Specifiche del prodotto         | 72 |

# **Capitolo 1 Introduzione**

Questo manuale descrive le specifiche, l'installazione, l'utilizzo e la manutenzione degli inverter ibridi INVT. Leggere questo manuale con attenzione per capire le informazioni di sicurezza, le funzioni e le caratteristiche del prodotto prima di installarlo e utilizzarlo. Le informazioni fornite in questo manuale sono soggette ad aggiornamenti di volta in volta dovuti ai miglioramenti del prodotto. L'ultima versione e maggiori informazioni sul prodotto sono disponibili sul nostro sito ufficiale.

### Capitolo 2 Informazioni di sicurezza

L'uso non corretto potrebbe avere come conseguenze un rischio di shock elettrico o ustioni. Questo manuale fornisce importanti istruzioni per l'installazione e la manutenzione del prodotto. Leggere attentamente questo manuale prima di utilizzare questo prodotto e conservarlo per riferimenti futuri.

### 2.1 Simboli di sicurezza

Quelli che seguono sono i simboli di sicurezza usati in questo manuale per indicare un potenziale rischio alla sicurezza e importanti istruzioni di sicurezza.

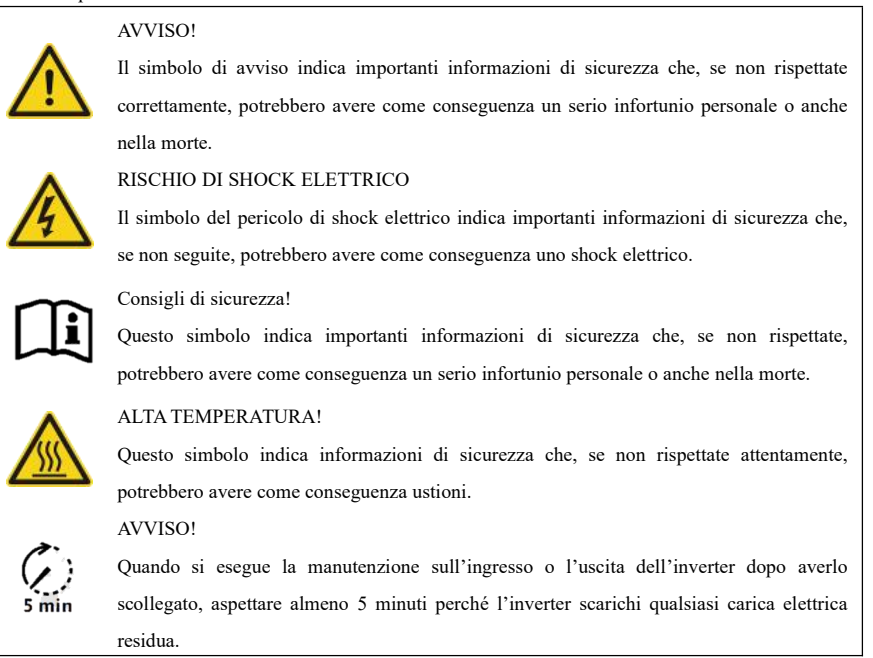

### 2.2 Precauzioni per l'utilizzo

L'inverter ibrido nella serie XD3~6KTL è stata progettato e testato in base ai regolamenti di sicurezza vigenti. Ciò assicura la sicurezza personale dell'utente. Ad ogni modo, in quanto apparecchio elettrico, l'inverter potrebbe causare shock elettrico o altri infortuni se non utilizzato correttamente. Utilizzare l'inverter in accordo con i seguenti requisiti:

- 1. I lavori di collegamento dei cavi, installazione e messa in funzione devono essere svolti da professionisti.
- 2. Assicurarsi di leggere questo manuale prima di utilizzare il prodotto. Non saremo ritenuti responsabile per

alcun fallimento o perdita causato dall'utilizzo improprio.

3. Prima di iniziare i lavori di installazione o manutenzione, interrompere il collegamento del lato AC, del lato DC e del lato batteria, e quindi aspettare almeno 5 minuti prima di procedere per evitare shock elettrici.

4. Quando l'inverter è in funzione, la temperatura del casing è alta. Non toccarlo per evitare di ustionarsi.

5. Tutte le installazioni elettriche devono essere conformi agli standard elettrici locali. L'inverter deve essere connesso alla rete elettrica da professionisti col permesso del fornitore di energia locale.

6. Durante il processo di installazione, è necessario utilizzare strumenti isolati ed equipaggiamento protettivo personale per assicurare la sicurezza personale. Per toccare i componenti elettronici dell'inverter, indossare guanti, fasce da polso o abiti antistatici per proteggere l'inverter da scariche elettrostatiche.

7. Installare l'inverter in una posizione che sia lontano dalla portata dei bambini.

8. Non collegare né rimuovere il terminale AC/DC durante il normale utilizzo dell'inverter.

9. Il voltaggio in ingresso DC effettivo in ingresso non deve superare il voltaggio in ingresso DC permesso dell'inverter.

 Selezionare una batteria appropriata che corrisponda al sistema, e impostare correttamente il tipo di batteria. Se si seleziona una batteria che non corrisponde all'inverter ibrido, il sistema non funzionerà.

 Se la batteria è stata completamente scaricata, seguire strettamente il Manuale dell'utente della batteria per caricare la batteria.

12. Per il servizio di manutenzione del sistema, contattare il nostro personale di servizio autorizzato locale o il nostro personale post-vendita.

13. Il sistema di inverter ibrido deve essere connesso alla rete elettrica dopo aver ottenuto il permesso.

14. Spegnere l'interruttore PV prima di installare un pannello solare PV durante le giornate assolate, o potrebbe esserci un serio rischio di shock elettrico.

15. Non collegare una stringa PV a più di un inverter, perché ciò potrebbe causare danno agli inverter.

16. Non collegare un dispositivo che dipenda da una fornitura di corrente stabile (come un dispositivo medico di supporto vitale) alla porta di carico di emergenza.

# Capitolo 3 Introduzione del prodotto

### 3.1 Utente previsto

L'inverter ibrido nella serie XD deve essere installato solo da professionisti addestrati che abbiano famigliarità con i regolamenti, gli standard e i sistemi elettrici locali, e abbiano una buona conoscenza del prodotto.

Si raccomanda fortemente che l'installatore legga con attenzione questo manuale, in modo da apprendere le informazioni sull'installazione del prodotto, la risoluzione dei problemi, e la rete di comunicazione.

### 3.2 Panoramica sul prodotto

L'inverter nella serie XD è progettato per immagazzinare l'energia generata dal sistema PV o dalla rete di energia pubblica nella batteria, e anche per inviare energia alla rete di corrente. In caso di mancanza di elettricità, l'inverter ibrido può fornire energia ai dispositivi collegati come generatore di energia di backup.

Questo manuale è valido per i seguenti modelli di inverter ibrido:

XD3KTL\XD3K6TL\XD4KTL\XD4K6TL\XD5KTL\XD6KTL

Panoramica.

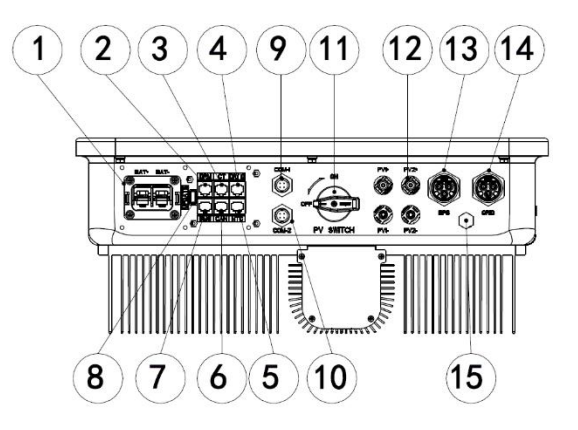

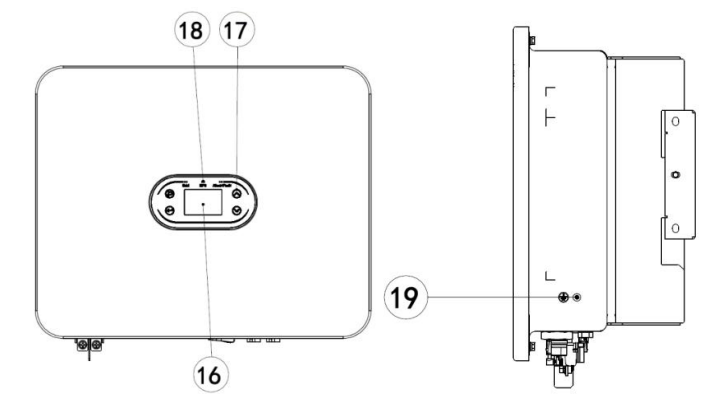

| Nr: | Vr: Descrizione                        |    | Descrizione                        |  |
|-----|----------------------------------------|----|------------------------------------|--|
| 1   | Terminale batteria                     | 2  | Interfaccia RJ45 del DRMs (AS)     |  |
| 3   | Interfaccia RJ45 del CT                | 4  | Contatti a secco e NTC             |  |
| 5   | CAN2 (Comunicazione parallela)         | 6  | CAN1 (Comunicazione parallela)     |  |
| 7   | Comunicazione con la batteria al litio | 8  | Porta USB (aggiornamento software) |  |
|     | BMS                                    |    |                                    |  |
| 9   | COM-1 (Comunicazione RS485 /           | 10 | COM-2 (Metro smart /               |  |
|     | Wi-Fi / GPRS)                          |    | Comunicazione RS485)               |  |
| 11  | Interruttore DC ingresso PV            | 12 | Terminale di ingresso PV           |  |
| 13  | Terminale uscita EPS                   | 14 | Terminale rete                     |  |
| 15  | Valvola di respirazione                | 16 | Schermo LCD                        |  |
| 17  | Tasti funzione                         | 18 | LED (spia)                         |  |
| 19  | GND (punto di messa a terra)           |    |                                    |  |

### 3.3 Informazioni di sicurezza

 Assicurarsi di leggere questo manuale prima di utilizzare il prodotto. Non saremo ritenuti responsabile per alcun fallimento o perdita causato dall'utilizzo improprio.

Selezionare una batteria appropriata che corrisponda al sistema, e impostare correttamente il tipo di batteria.
Se si seleziona una batteria che non corrisponde all'inverter ibrido, il sistema non funzionerà.

3. Se la batteria è stata completamente scaricata, seguire strettamente il Manuale dell'utente della batteria per caricare la batteria.

4. I lavori di collegamento dei cavi, installazione e messa in funzione devono essere svolti da professionisti.

5. Durante il processo di installazione, è necessario utilizzare strumenti isolati ed equipaggiamento protettivo

personale per assicurare la sicurezza personale. Per toccare i componenti elettronici dell'inverter, indossare guanti, fasce da polso o abiti antistatici per proteggere l'inverter da scariche elettrostatiche.

 Tutte le connessioni elettriche devono essere conformi ai regolamenti di sicurezza del fornitore di energia elettrica locale.

7. Per il servizio di manutenzione del sistema, contattare il nostro personale di servizio autorizzato locale o il nostro personale post-vendita.

8. Il sistema di inverter ibrido deve essere connesso alla rete elettrica dopo aver ottenuto il permesso.

 Spegnere l'interruttore PV prima di installare un pannello solare PV durante le giornate assolate, o potrebbe esserci un serio rischio di shock elettrico.

10. Non collegare una stringa PV a più di un inverter, perché ciò potrebbe causare danno agli inverter.

### 3.4 Diagramma schematico del sistema di base

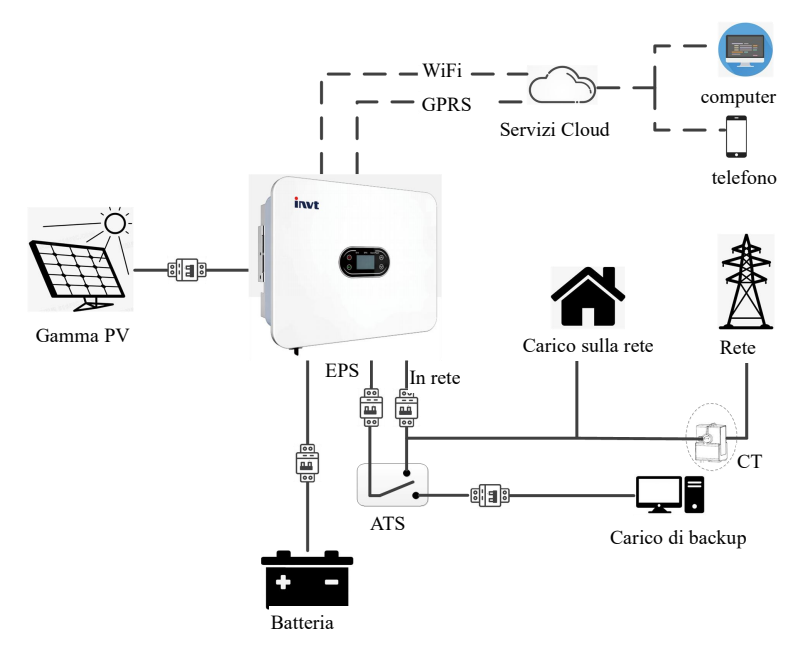

Come mostrato nel diagramma sopra, un sistema inverter ibrido completo nella serie XD è formato principalmente dai pannelli solari PV, inverter ibrido, batteria e rete elettrica.

Nota: La batteria è una parte integrale del sistema inverter ibrido. Mantenere l'ambiente di installazione ben ventilato e prendere le misure necessarie per controllare la temperatura dell'ambiente, per prevenire il rischio di esplosione causato dalle alte temperature.

Caratteristiche della batteria:

Protezione ingresso: ≥IP65; grado di inquinamento: PD2; temperatura all'interno: 0°C~40°C; umidità relativa: 5%~85%

# 3.5 Funzioni del prodotto

- Gestione intelligente del sistema e modalità di lavoro multiple che vanno incontro a diverse necessità del cliente;
- Vi permette di impostare le priorità della connessione di rete, il tipo di batteria e altre informazioni dell'inverter sullo schermo LCD;
- 3. MPPT doppio, ingresso ad alta corrente, compatibile con grandi moduli di celle solari da 210mm, configurazione flessibile;
- 4. Design tutto in uno, che fornisce potenza di backup e funzione di peak-shaving (regolazione del picco);
- Fornire un sistema di gestione della sicurezza della batteria, supportando l'aggiornamento da remoto del sistema BMS;
- 6. Supporto alla prevenzione contro-corrente;
- 7. Supporta la protezione da surriscaldamento/sovraccarico/corto circuito, assicurando un utilizzo sicuro, stabile e affidabile del sistema;
- Fornire una varietà di opzioni del modulo di comunicazione umanizzato (RS485, GPRS, Wi-Fi), che supportano il monitoraggio e utilizzo remoto attraverso computer, telefono o internet;
- 9. Supporta la comunicazione parallela di un massimo di sei inverter;
- 10. L'efficienza massima di conversione arriva fino anche al 97,5%;
- 11. Classificazione IP66, peso ridotto, piccole dimensioni, facile installazione.

# **Capitolo 4 Installazione**

### 4.1 Apertura della confezione

L'inverter è stato testato completamente e ispezionato con attenzione prima della consegna, ma si potrebbero ancora verificare danni durante il trasporto. Prima di aprire l'imballo, controllare attentamente che le informazioni sul prodotto sull'ordine di acquisto e l'etichetta del pacco siano coerenti, e se la confezione del prodotto è in buone condizioni. Se si identificano danni all'imballo, contattare lo spedizioniere o il rivenditore e fornire foto dell'area danneggiata, per ricevere il servizio più veloce e migliore.

Per mantenere l'inverter inutilizzato per un lungo periodo di tempo, posizionarlo nella confezione originale e proteggerlo da umidità e polvere.

Dopo aver estratto l'inverter dalla scatola, controllate quanto segue:

- (1) Se l'inverter è sempre in buone condizioni;
- (2) Se si è ricevuto il manuale dell'utente e tutte le parti di connessione e da montare;
- (3) Se gli oggetti ricevuti sono privi di danni e se mancano pezzi;
- (4) Se le informazioni sul prodotto indicate sulla piastra sull'inverter sono coerenti con quelle indicate sull'ordine di acquisto;
- (5) Controllare la lista dei prodotti consegnati sotto.

Prodotti consegnati standard per l'inverter ibrido:

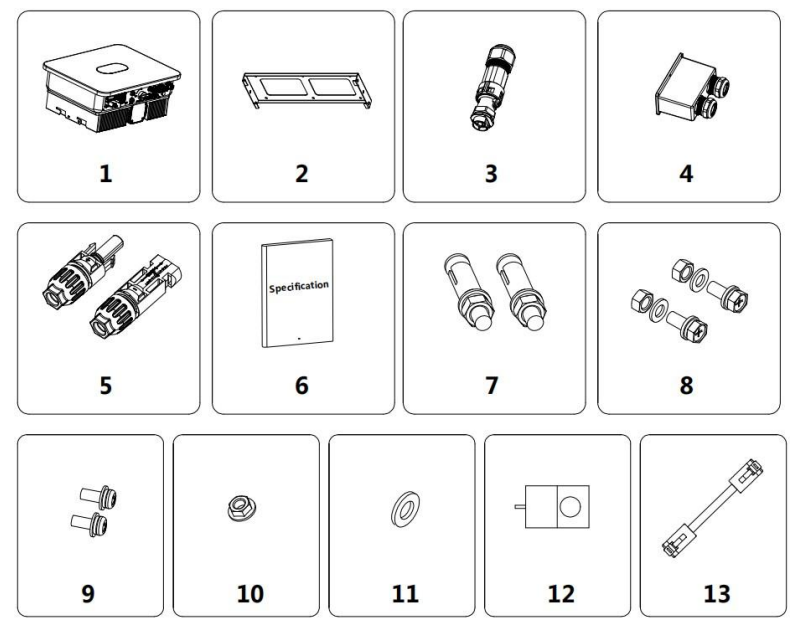

Fig. 4.1 Prodotti consegnati con l'inverter ibrido XD3~6KTL

| Nr: | Nome                                                         | Quantità |
|-----|--------------------------------------------------------------|----------|
| 1   | Inverter                                                     | 1        |
| 2   | Braccetto di montaggio                                       | 1        |
| 3   | Terminale di connessione AC rapida e<br>cacciavite a esagono | 2        |
| 4   | Terminale dei cavi                                           | 1        |
| 5   | Connettore DC (paio)                                         | 2        |
| 6   | Documenti accompagnatori (set)                               | 1        |
| 7   | Bulloni ad espansione in acciaio<br>inossidabile M6x50       | 6        |
| 8   | Bulloni di combinazione M6                                   | 9        |
| 9   | Viti di combinazione M4                                      | 6        |
| 10  | Dado M6                                                      | 6        |
| 11  | Rondella piatta M6                                           | 6        |
| 12  | CT                                                           | 1        |
| 13  | Cavo di rete                                                 | 1        |

Tabella 4-1 Lista dei prodotti consegnati con l'inverter ibrido

Controllare con attenzione gli oggetti sopra elencati, e contattare immediatamente il rivenditore se avete domande.

# 4.2 Preparazioni per l'installazione

### 4.2.1 Strumenti di installazione

Tabella 4-2 Lista di strumenti di installazione

| Nr: | Strumento di installazione | Descrizione                                                   |  |
|-----|----------------------------|---------------------------------------------------------------|--|
| 1   | Produttore                 | Marcatore per i fori di montaggio                             |  |
| 2   | Trapano elettrico          | Fare fori nel braccetto di montaggio o nel muro               |  |
| 3   | Martello                   | Guida dei bulloni di espansione                               |  |
| 4   | Chiave regolabile          | Fissaggio del braccetto di montaggio                          |  |
| 5   | Cacciavite                 | Fissaggio dell'inverter e stringere la scatola d<br>giunzione |  |
| 6   | Cacciavite a croce         | Per l'uso dei cavi AC                                         |  |
| 7   | Tester                     | Misura la resa dell'isolamento e la resistenza al suolo       |  |
| 8   | Multimetro                 | Per testare circuiti e misurare il voltaggio AC/DC            |  |
| 9   | Saldatore elettrico        | Per saldare il cavo di comunicazione                          |  |
| 10  | Crimpatrice                | Per crimpare il terminale DC.                                 |  |
| 11  | Crimpatrice idraulica      | Per crimpare il terminale O AC                                |  |

#### 4.2.2 Condizioni di installazione

- (1) L'inverter può essere installato in un ambiente intero o esterno.
- (2) Durante l'utilizzo dell'inverter, l'involucro e il dissipatore si scalderanno. Non installare l'inverter

dove sia facilmente accessibile.

- (3) Non installare l'inverter in aree dove siano immagazzinati materiali infiammabili ed esplosivi.
- (4) Installare l'inverter in un ambiente ben areato, per facilitare la dissipazione del calore.
- (5) Si raccomanda di scegliere un sito di installazione all'ombra, o di costruire una copertura

ombreggiante.

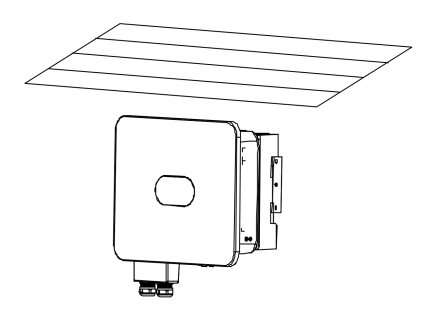

Fig. 4.2 Ombra

(6) Temperatura dell'ambiente: -30°C~60°C.

(7) La posizione di installazione deve essere lontana da apparecchi elettronici che generino forti

interferenze elettromagnetiche.

(8) La posizione di installazione deve essere una superficie fissa e solida, come un muro o un supporto in metallo.

(9) La posizione di installazione deve assicurare la messa a terra affidabile dell'inverter, e il materiale conduttore della messa a terra deve essere coerente con il materiale metallico della messa a terra riservata dell'inverter.

## 4.3 Requisiti di spazio

(1) Installare l'inverter ad un'altezza tale che permetta all'operatore di osservare facilmente le spie LED dello stesso.

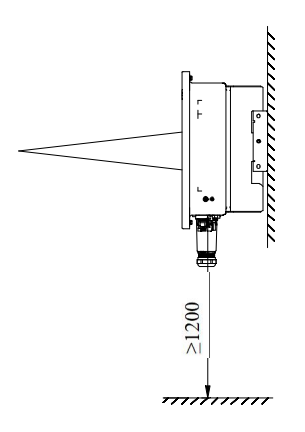

Fig. 4.3 Miglior altezza di montaggio

(2) Lasciare uno spazio adeguato attorno all'inverter per facilitare la circolazione dell'aria, e la possibilità di manipolare l'inverter. Vedere Fig. 4.4

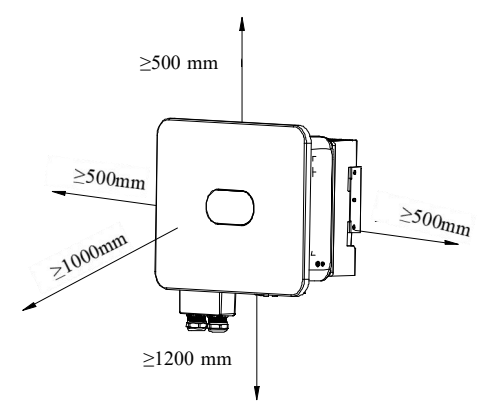

Fig. 4.4 Spaziatura dell'installazione dell'inverter

(3) Per installare più di un inverter, mantenere una certa distanza tra di essi e sopra/sotto agli inverter (vedere figura 4.5) per facilitare la dissipazione del calore.

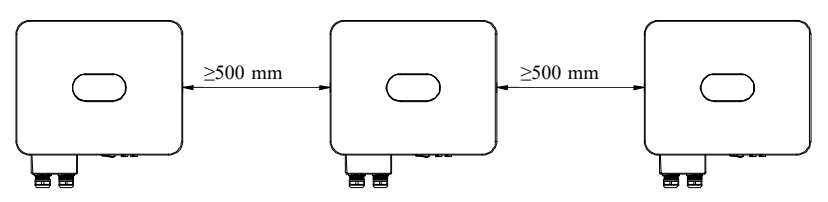

Fig. 4.5 Dimensioni di installazione degli inverter fianco a fianco

(4) La superficie di montaggio deve essere verticale (vedere Fig. 4.6). Installare l'inverter verticalmente

o con un'inclinazione verso il retro di ≤15° per facilitare la dissipazione del calore. Non sono permesse le installazioni inclinate in avanti, sottosopra, con un'inclinazione verso il retro di >15° o inclinate su un lato.

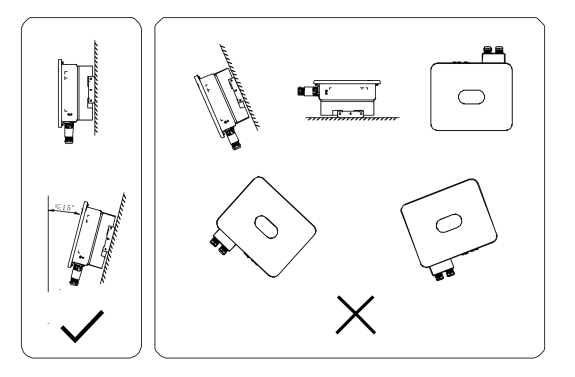

Fig. 4.6 Posizione di installazione dell'inverter

# 4.4 Dimensioni del braccetto di montaggio

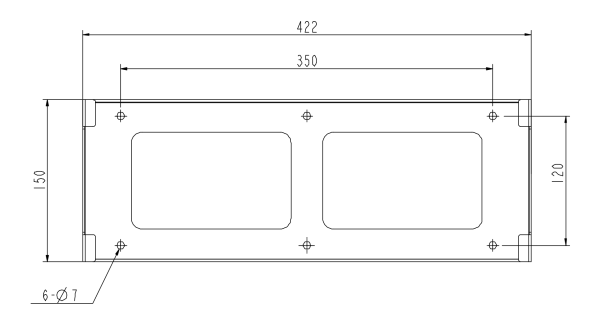

Fig 4.7 Dimensioni del braccetto di montaggio

# 4.5 Dimensioni e peso del prodotto

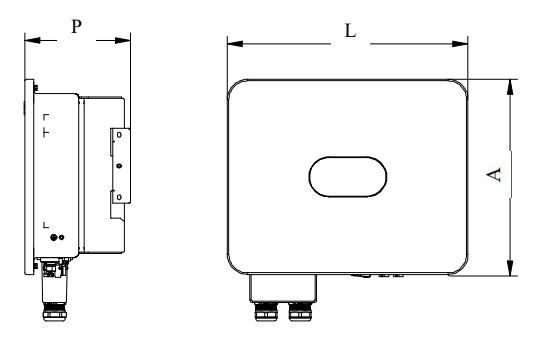

Fig. 4.8 Dimensioni generali dell'inverter

Dimensioni e peso netto dell'inverter ibrido:

| Nr modello | Altezza | Larghezza | Profondità | Peso netto |
|------------|---------|-----------|------------|------------|
|            | (mm)    | (mm)      | (mm)       | (kg)       |
| XD3~6KTL   | 390     | 481       | 200        | 21         |

# 4.6 Staffa a muro

Passo 1: Lo spessore del muro per l'installazione deve essere uguale o maggiore a 60mm. Utilizzando un pennarello e una livella, marcare i punti dove è necessario fare i fori.

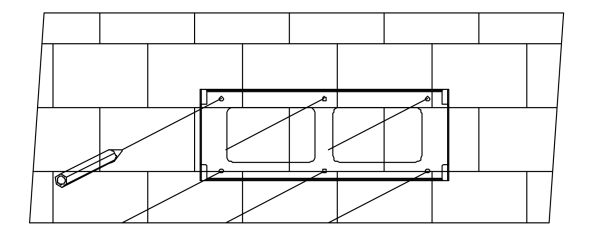

Passo 2: Effettuare i fori (diametro: φ8; profondità: ≥55 mm) utilizzando un trapano a percussione, e quindi installare i bulloni di espansione M6×50 in acciaio inossidabile.

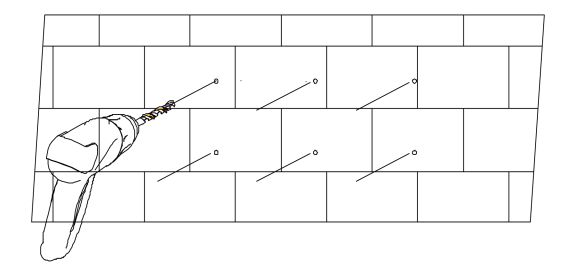

Passo 3: Fissare il braccetto di montaggio. Pulire i fori, spingere i bulloni di espansione nei fori usando un martello di gomma. Stringere il dado per fissare la coda del bullone usando una chiave, e quindi rimuovere il dado, la molla e la guarnizione piatta. Fissare il braccetto di montaggio al muro con i dadi usando un torque di fissaggio di 5 N•m.

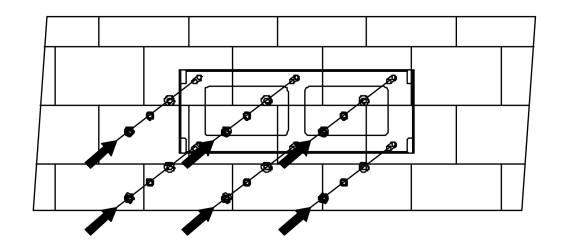

### 4.7 Installazione dell'inverter

Passo 1: Estrarre l'inverter dalla scatola.

Passo 2: Se la posizione di installazione è elevata, si può sollevare l'inverter per installarlo sul braccetto di montaggio. Utilizzare un dispositivo di sollevamento per sollevare l'inverter dal suolo di 100 mm, quindi fermarsi e controllare i fissaggi dell'anello di sollevamento e le funi. Dopo aver confermato che l'inverter sia fissato saldamente, continuare a sollevarlo verso la sua destinazione.

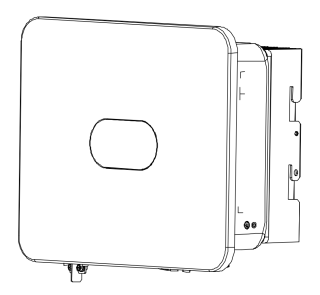

Passo 3: Far scattare le baionette dell'inverter sul braccetto di montaggio, e quindi premere l'inverter verso il basso per assicurarsi che gli incavi del radiatore corrispondano correttamente con il braccetto di montaggio.

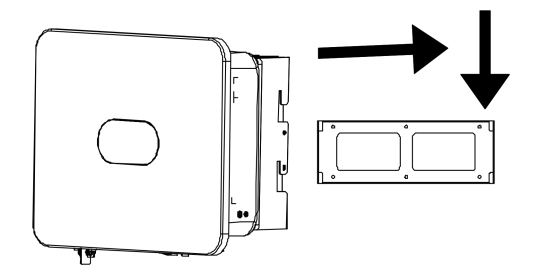

Passo 4: Stringere le viti M6×16 nei fori sinistro e destro del radiatore con un torque di 5 N•m in modo da fissare l'inverter al braccetto di montaggio.

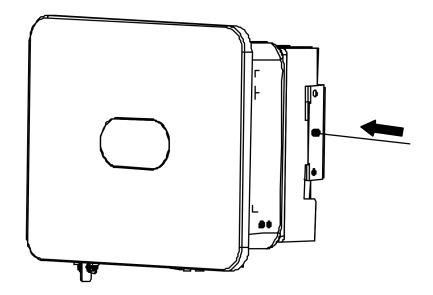

# Capitolo 5 Collegamenti elettrici

# 5.1 Panoramica collegamenti elettrici

#### Questo prodotto supporta i seguenti sistemi di rete elettrica.

Nota: Se il sistema della rete elettrica contiene un cavo N, il voltaggio dal neutro a terra deve essere inferiore a 10 V.

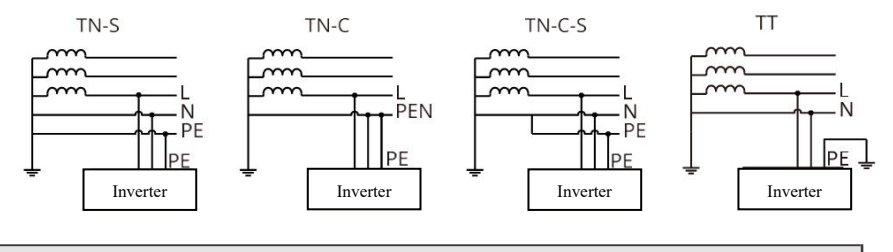

### NOTA

Le modalità di connessione tra il cavo N e il cavo PE e la porta GRID e la porta EPS dell'inverter potrebbero variare in regioni diverse. Consultare i requisiti dei regolamenti locali.

- La porta GRID e la porta EPS AC dell'inverter hanno dei relé integrati. Quando l'inverter lavora in stato fuori rete, il relé RETE integrato sarà aperto; quando l'inverter lavora in stato in rete, il relé RETE integrato sarà chiuso.
- Quando l'inverter è acceso, la porta EPS AC sarà carica, se è necessario eseguire manutenzioni sul carico EPS, spegnere prima l'inverter per evitare shock elettrici.

### NOTA

Il seguente metodo di collegamento dei cavi è valido in Australia, Nuova Zelanda e Sud Africa.

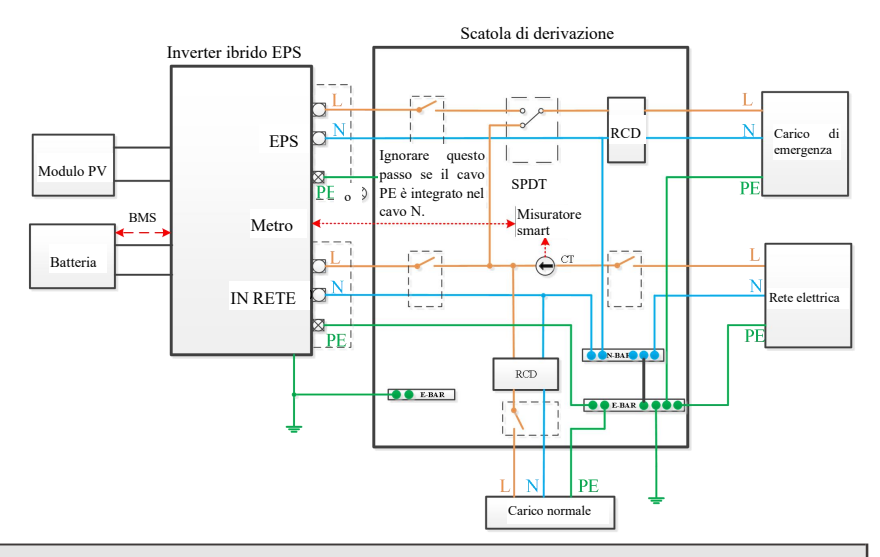

### NOTA

Assicurarsi che il cavo di messa a terra BACK-UP sia collegato correttamente e saldo; altrimenti la funzione di BACK-UP potrebbe fallire in caso di guasto alla rete elettrica.

Il seguente metodo di collegamento dei cavi è valido in regioni diverse da Australia, Nuova Zelanda e Sud Africa.

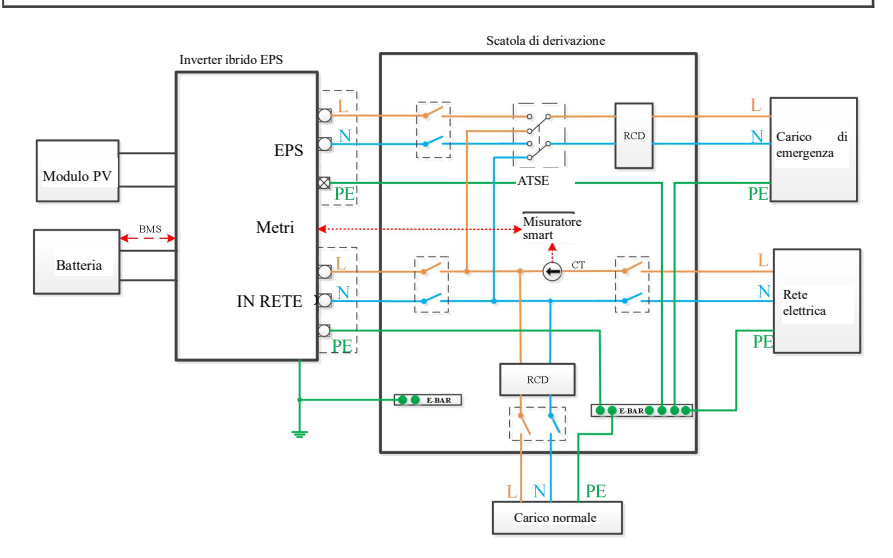

### 5.2 Collegamenti cavi PV

Sono forniti i connettori MC4 sul lato ingresso DC dell'inverter ibrido. Sotto trovate le fasi di connessione.

1. Spegnere l'interruttore DC.

2. Collegare il terminale positivo e quello negativo del modulo PV rispettivamente alla porta PV+ e PV-

dell'inverter ibrido. Assicurarsi che il voltaggio effettivo in ingresso e la corrente ricadano nell'intervallo permesso.

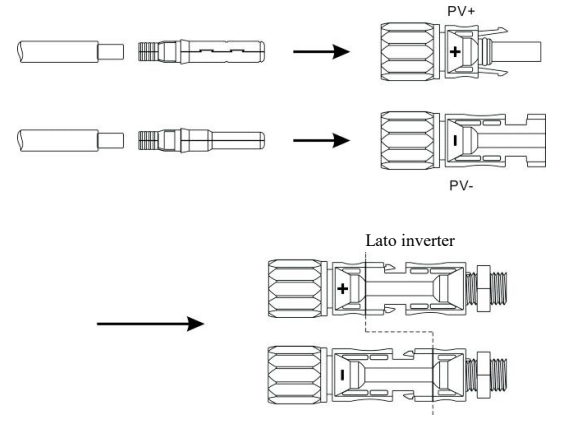

 Voltaggio in ingresso PV massimo permesso: 600V (considerare le fluttuazioni nel voltaggio alla temperatura minima).

• Corrente in ingresso PV massima permessa: 16A.

Nota: È raccomandato usare un cavo PV specializzato ≥4mm2 (11AWG).

## 5.3 Collegamenti cavi AC

Il lato di uscita AC è situato in basso a destra dell'inverter ibrido, contiene una porta EPS a sinistra e una porta GRID a destra (vedere Capitolo 3 Presentazione del prodotto per informazioni dettagliate).

Passo 1: Svitare il terminale AC, quindi usare lo strumento corretto per rimuoverlo come mostrato sotto.

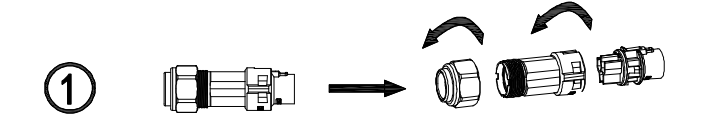

Passo 2: Passare il cavo attraverso il dado di gomma, la guarnizione e il manicotto filettato in ordine. Connettere il cavo corrispondente al terminale in base al segno della polarità, e quindi stringere il manicotto filettato al terminale AC come mostrato sotto:

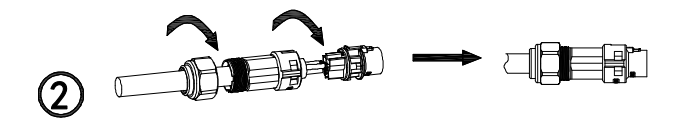

Passo 3: Connettere il terminale AC così preparato alla porta EPS o alla porta GRID dell'inverter ibrido come mostrato sotto.

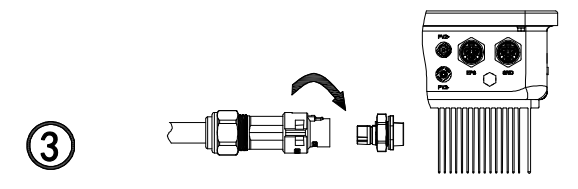

Nota: 1. Se si usa solo la funzione di connessione alla rete, connettere l'alimentazione da rete alla porta GRID dell'inverter.

2. Non collegare una porta GRID direttamente alla porta PES, perché ciò potrebbe causare danno all'inverter.

3. Non collegare la rete elettrica direttamente alla porta EPS, perché ciò potrebbe causare danno all'inverter.

4. Cavo elettrico per porta GRID o porta EPS:  $\geq$  4 mm<sup>2</sup> (11AWG).

# 5.4 Collegamenti cavi BAT

Installare il cavo di alimentazione batteria coi seguenti passi:

1. Svitare il dado di gomma sulla copertura impermeabile dell'inverter ibrido.

2. Passare il cavo attraverso il dado di gomma, la guarnizione ad anello, il manicotto filettato e la copertura impermeabile in ordine;

3. Crimpare il cavo batteria (fornito nella confezione originale) al terminale O corrispondente,

4. E quindi collegare il terminale positivo (negativo) della batteria all'estremità positiva (negativa) del terminale della batteria dell'inverter.

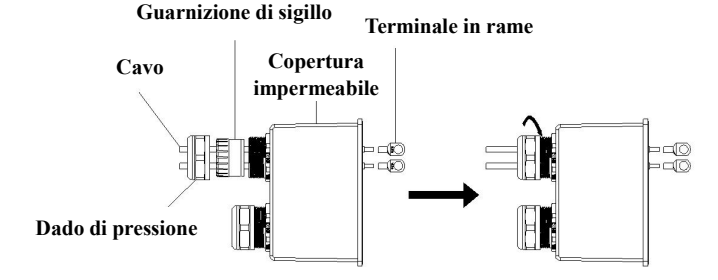

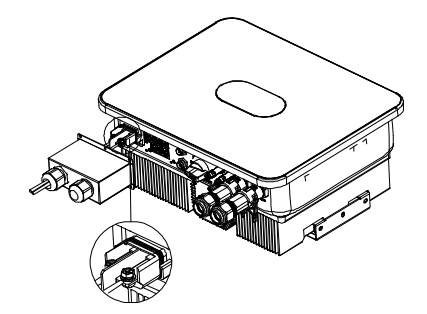

Nota: 1. È necessario un interruttore DC tra la batteria e l'inverter.

 Cavo di alimentazione tra batteria e inverter. ≤1,5 m di lunghezza, ≥ 16mm<sup>2</sup> (5AWG) nell'area della sezione incrociata.

# 5.5. Connessioni di comunicazione

#### 5.5.1 Connessione delle batterie al litio

Per usare una batteria al litio, è necessario connettere il sistema BMS della batteria al litio con i seguenti passi:

- 1. Svitare il dado di gomma sulla copertura impermeabile dell'inverter ibrido;
- 2. Passare il cavo LAN attraverso il dado di gomma, la guarnizione ad anello, il manicotto filettato e la

copertura impermeabile in ordine;

- 3. Connettere il terminale RJ45 del cavo LAN alla porta BMS dell'inverter ibrido;
- 4. Bloccare la copertura impermeabile con le viti;
- 5. Avvitare saldamente il dado di gomma sulla copertura impermeabile.

#### Definizione dell'interfaccia RJ45:

|       | BMS     |
|-------|---------|
| Pin 1 |         |
| Pin 2 |         |
| Pin 3 |         |
| Pin 4 | CAN-L   |
| Pin 5 | CAN-H   |
| Pin 6 |         |
| Pin 7 | GND     |
| Pin 8 | SVEGLIA |

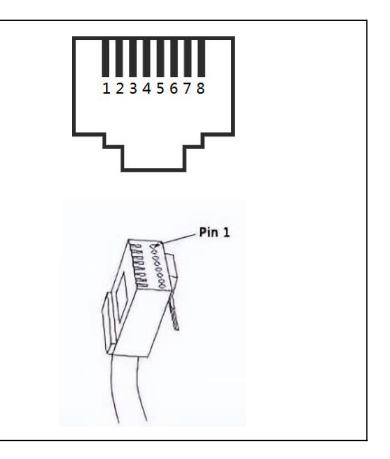

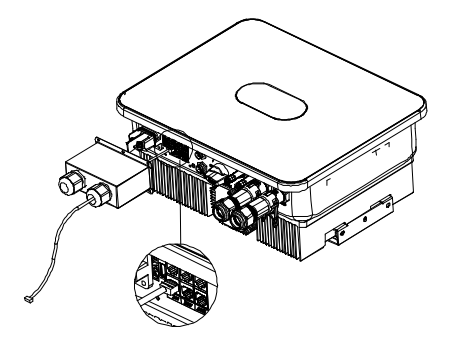

Nota: Per usare una batteria agli acidi di piombo, è possibile andare direttamente alla sezione 5.5.2 senza connettere il cavo di comunicazione.

#### 5.5.2 Connessione di un sensore di temperatura

Per usare una batteria agli acidi di piombo è necessario connettere un sensore di temperatura per monitorare la temperatura di superficie della batteria. Connettere il sensore di temperatura con i seguenti passi:

1. Svitare il dado di gomma sulla copertura impermeabile dell'inverter ibrido;

2. Passare il cavo NTC attraverso il dado di gomma, la guarnizione ad anello, il manicotto filettato e la copertura impermeabile in ordine;

- 3. Connettere il terminale RJ45 del cavo NTC alla porta DRY IO/ NTC dell'inverter ibrido;
- 4. Bloccare la copertura impermeabile con le viti;
- 5. Avvitare saldamente il dado di gomma sulla copertura impermeabile.

#### Definizione dell'interfaccia:

|       | NTC  | DRY IO         |
|-------|------|----------------|
| Pin 1 |      | NC OUT         |
| Pin 2 |      | NC OUT         |
| Pin 3 | GND  |                |
| Pin 4 |      | СОМ            |
| Pin 5 |      | СОМ            |
| Pin 6 | TEMP |                |
| Pin 7 |      | NESSUNA USCITA |
| Pin 8 |      | NESSUNA USCITA |

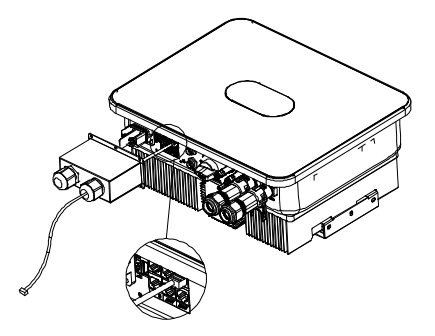

Nota: La sonda del sensore di temperatura usato per monitorare la temperatura dell'ambiente:della batteria agli acidi di piombo deve essere più corta di 1,5m: se si usa invece una batteria al litio, non è necessario installare un sensore di temperatura.

# 5.6 Collegamento CT

Il trasformatore di corrente usato sull'inverter può aiutare a monitorare l'utilizzo di energia dell'utente casalingo. Sotto si trovano i passi per la connessione CT.

1. Svitare il dado di gomma sulla copertura impermeabile dell'inverter ibrido;

2. Passare il cavo CT attraverso il dado di gomma, la guarnizione ad anello, il manicotto filettato e la copertura impermeabile in ordine;

- 3. Connettere il terminale RJ45 del cavo CT alla porta CT dell'inverter ibrido;
- 4. Bloccare la copertura impermeabile con le viti;
- 5. Avvitare saldamente il dado di gomma sulla copertura impermeabile.

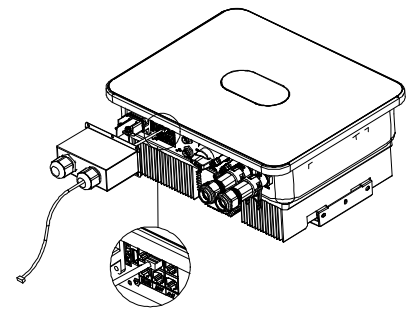

Cavo CT: 5m di lunghezza, RJ45, cavo LAN standard (connettore a 8-pin a un'estremità, che si connette al trasformatore di corrente all'altra). Se necessario, è possibile attaccarlo a una prolunga di 15 metri. Vedere la figura sotto.

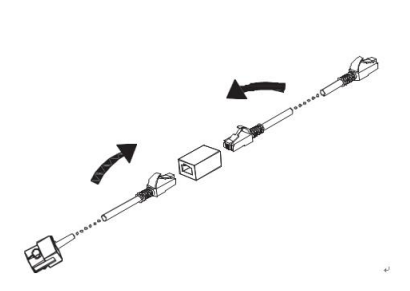

Assicurarsi che il trasformatore di corrente sia installato nella direzione corretta, come mostrato sotto.

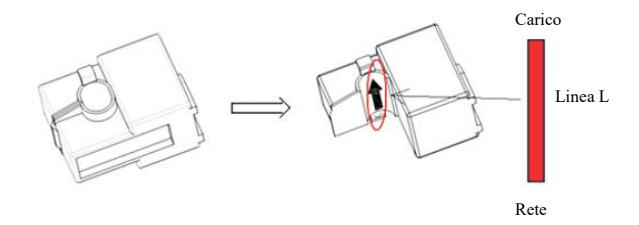

Accendere il trasformatore di corrente, e si vedrà una freccia che indica la direzione della corrente, come mostrato sopra. Passare il cavo L attraverso il foro di localizzazione del trasformatore di corrente e quindi bloccare il trasformatore stesso.

Nota: La direzione della freccia (da K a L) corrisponde alla direzione dalla rete al carico nel cavo L. Il trasformatore di corrente deve essere posizionato in una scatola di derivazione.

La distanza di comunicazione deve essere inferiore a 30 m.

### 5.7 Collegamento al misuratore smart

L'utente finale può monitorare il consumo casalingo anche con il misuratore smart. Si può connettere il cavo di comunicazione del misuratore smart come descritto sotto.

Connettere il misuratore smart al COM-2 (terminale impermeabile RS485) collegando e stringendo, come mostrato nella figura sotto;

Nota: Non è possibile installare il misuratore smart e il trasformatore di corrente contemporaneamente, ma è necessario selezionare CT o Meter come modalità sensore come descritto nel capitolo 7.

Sotto è disponibile il diagramma di connessione del misuratore smart CHINT;

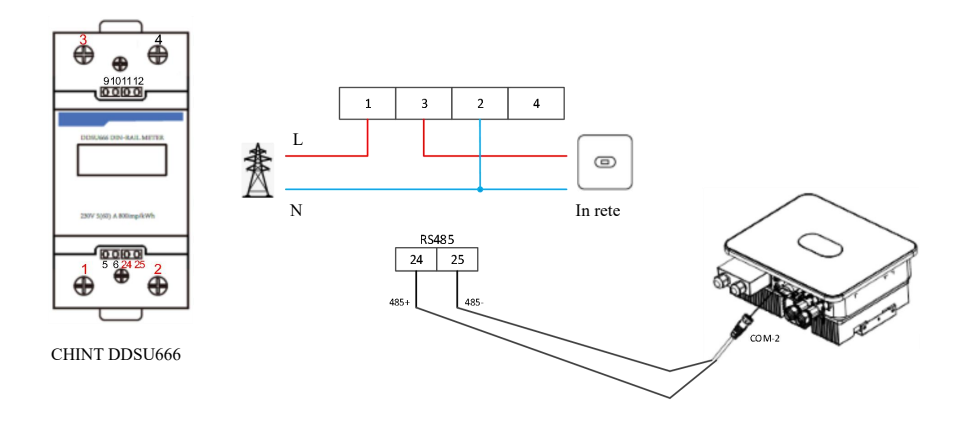

# 5.8 Collegamento del cavo di messa a terra

L'inverter ibrido deve essere assicurato saldamente con una messa a terra. Il cavo di messa a terra deve essere ≥10 mm². Il punto di messa a terra (GND) è mostrato sotto.

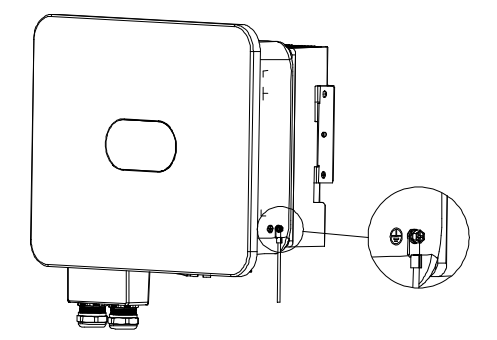

# 5.9 Cablaggio in parallelo

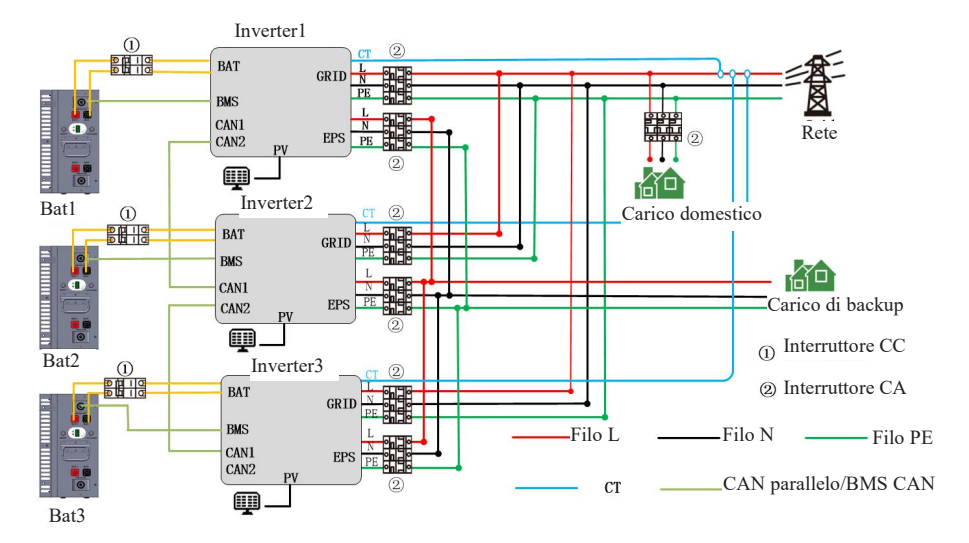

### Impostazioni master e slave:

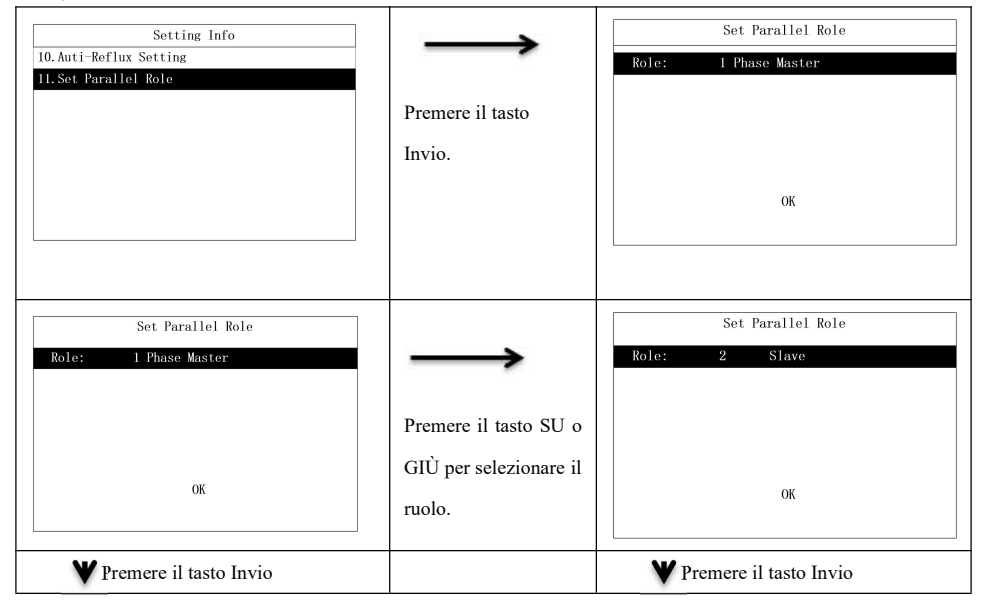

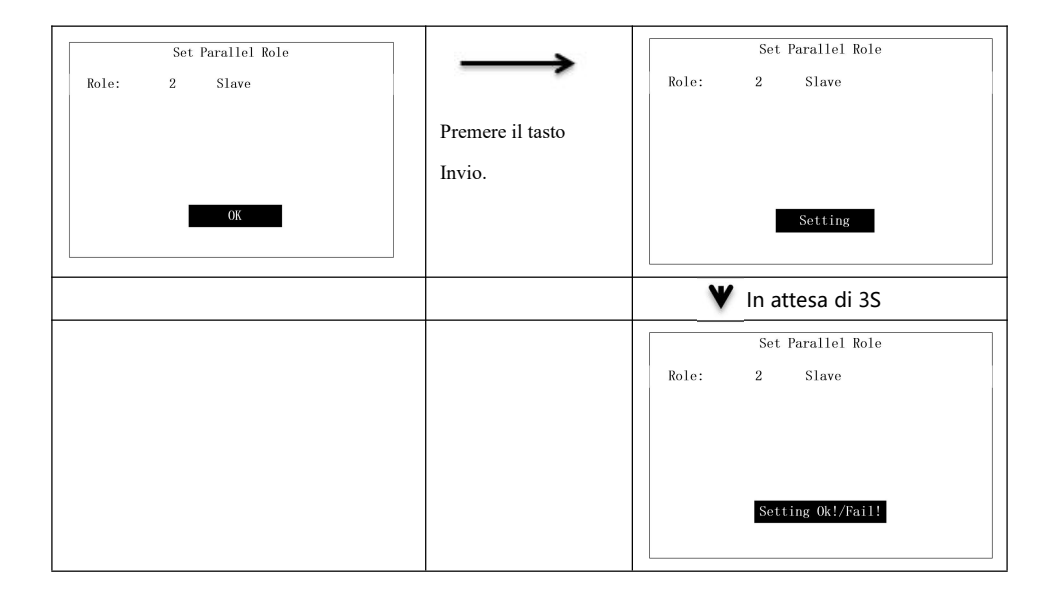

# Capitolo 6 Messa in lavoro

## 6.1 Avvio

Passo 1: Chiudere l'interruttore del circuito AC dell'inverter sul lato RETE.

Passo 2: Chiudere l'interruttore del circuito DC dell'inverter sul lato BAT.

Passo 3: Chiudere l'interruttore del circuito AC dell'inverter sul lato EPS.

Passo 4: Attivare l'interruttore PV dell'inverter.

Nota: il sistema funzionerà in stato In Rete quando sono presenti i normali collegamenti Sui lati PV, RETE e BAT.

Il LED verde rimarrà acceso, e il messaggio "Stato: In Rete" apparirà sullo schermo dell'inverter ibrido.

# 6.2 Spegnimento

Per interrompere il funzionamento dell'inverter ibrido, scollegare tutte le sorgenti di alimentazione perché entri in spegnimento automatico.

Passo 1: Spegnere l'interruttore PV.

Passo 2: Spegnere l'interruttore BAT.

Passo 3: Scollegare la rete elettrica.

Sia il LED e lo schermo LCD saranno spenti.

Nota: Alla fine dei passi sopra, aspettare almeno 5 minuti prima di procedere con altre operazioni.

### Capitolo 7. Impostazioni parametri

Sullo schermo LCD, è possibile controllare lo stato corrente del sistema, il diagramma del flusso di energia, le informazioni di utilizzo e sui guasti, o impostare la lingua, la priorità di caricamento/scaricamento e l'ora di sistema. Lo schermo principale mostra il diagramma di flusso dell'energia di default.

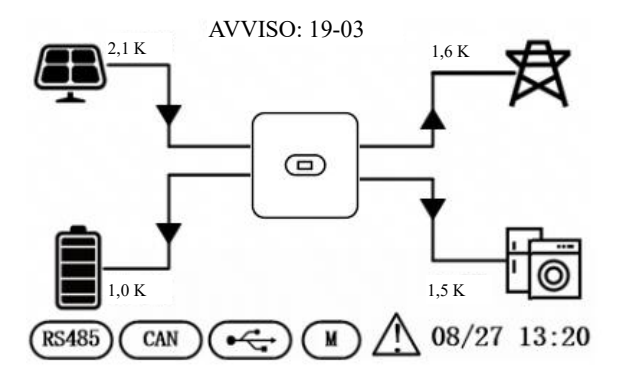

Sotto sono riportati i possibili stati dell'inverter:

 Inizializzazione: In modalità standby, quando non ci sono guasti identificati, l'inverter va in stato di attesa per alcune ragioni.

2. In attesa: L'inverter sta effettuando il controllo automatico Se non vengono rilevati guasti, il sistema entrerà in modalità Standby o nella normale modalità di lavoro.

3. In Rete: L'inverter sta lavorando nello stato in rete.

4. Guasto: In caso di guasti, l'inverter smetterà di funzionare ed entrerà in modalità protetta.

5. Programmazione: L'inverter sta al momento effettuando l'installazione del programma.

6. Fuori Rete: L'inverter sta lavorando nello stato fuori griglia.

### 7.1 Informazioni del menù

Sullo schermo principale, premere i tasti OK, ESC, Su o Giù per andare alla pagina di informazioni del menù. La pagina di informazioni del menù sono mostrati sotto.

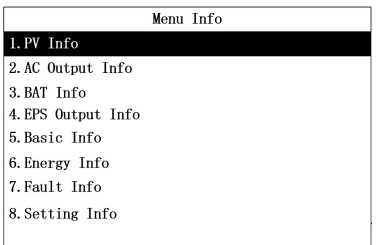

Sulla pagina Informazioni del menù, premere il tasto Su o Giù per selezionare un elemento del menù. La

pagina di ciascun elemento del menù o mostrato sotto.

#### 7.1.1 Informazioni ingresso PV

Si può controllare il voltaggio, la corrente e la potenza in ingresso PV.

| Menu Info<br>1. FV Info<br>2. AC Output Info<br>3. BAT Info<br>4. EPS Output Info<br>5. Basic Info<br>6. Energy Info<br>7. Fault Info<br>8. Setting Info | Premere il tasto<br>Invio per andare<br>alla pagina<br>Informazioni PV. | PV Volt:<br>PV Curr:<br>PV Power: | PV Info<br>235.6V / 256.8V<br>13.6A / 16.8A<br>3448.9W / 4314.2W |
|----------------------------------------------------------------------------------------------------|-------------------------------------------------------------------------|-----------------------------------|------------------------------------------------------------------|
|                                                                                                    | Premere il tasto                                                        |                                   |                                                                  |

ESC per uscire dalla pagina Informazioni PV.

#### 7.1.2 Informazioni uscita AC

Qui è possibile controllare il voltaggio AC, la frequenza, la corrente e anche il misuratore di corrente.

| Menu Info          |                   | AC Outpu     | t Info   |
|--------------------|-------------------|--------------|----------|
| 1.PV Info          | $\rightarrow$     | AC Volt:     | 235. 6V  |
| 2. AC Output Info  |                   | AC Freq:     | 50.1Hz   |
| 3. BAT Info        | Promoro il tosto  | AC Curr:     | 30. 6A   |
| 4. EPS Output Info | i temere ii tasto | METER Power: | -2443.3W |
| 5. Basic Info      | Invio per andare  |              |          |
| 6. Energy Info     | alla nagina       |              |          |
| 7.Fault Info       | ana pagina        |              |          |
| 8. Setting Info    | Informazioni      |              |          |
|                    | uscita AC.        |              |          |

Premere il tasto ESC per uscire dalla pagina Informazioni uscita AC.

#### 7.1.3 Informazioni sulla batteria

Qui è possibile controllare il tipo di batteria, il voltaggio, la frequenza, la corrente e anche il SOC della batteria.

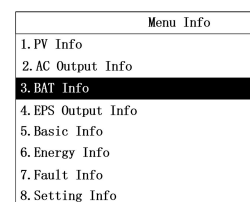

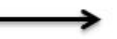

Premere il tasto Invio per andare alla pagina Informazioni Batteria.

| BA         | ſ Info    |
|------------|-----------|
| BAT Type:  | lead acid |
| BAT Volt:  | 47. 3V    |
| BAT Curr:  | 97. 5A    |
| BAT Power: | 4526. 6W  |
| BAT SOC:   | 87%       |
|            |           |
|            |           |
|            |           |

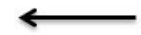

Premere il tasto ESC per uscire dalla pagina Informazioni Batteria.

#### 7.1.4 Informazioni uscita EPS

Qui è possibile controllare il voltaggio EPS, la frequenza, la corrente e anche la potenza di caricamento.

| Menu Info          |                  | EPS Out    | ut Info  |
|--------------------|------------------|------------|----------|
| 1. PV Info         | $\rightarrow$    | EPS Volt:  | 230. 5V  |
| 2. AC Output Info  |                  | EPS Freq:  | 50. 0Hz  |
| 3. BAT Info        |                  | EPS Curr:  | 10. 6A   |
| 4. EPS Output Info | Premere 1l tasto | EPS Power: | 2443. 3W |
| 5. Basic Info      | Invio per andare |            |          |
| 6. Energy Info     | alla nagina      |            |          |
| 7. Fault Info      | una pagina       |            |          |
| 8. Setting Info    | Informazioni     |            |          |
|                    | uscita EPS.      |            |          |
|                    |                  |            |          |
|                    | $\leftarrow$     |            |          |
|                    |                  |            |          |

Premere il tasto ESC per uscire dalla pagina Informazioni uscita EPS.

#### 7.1.5 Informazioni di base

Qui è possibile controllare la data e l'ora, la potenza dichiarata, il numero seriale, l'indirizzo di comunicazione e la versione del firmware.

|                    | Menu | Info |
|--------------------|------|------|
| 1. PV Info         |      |      |
| 2.AC Output Info   |      |      |
| 3.BAT Info         |      |      |
| 4. EPS Output Info |      |      |
| 5.Basic Info       |      |      |
| 6.Energy Info      |      |      |
| 7.Fault Info       |      |      |
| 8. Setting Info    |      |      |
|                    |      |      |

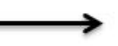

Premere il tasto Invio per andare

alla pagina

Informazioni di

| Basic Info    |                     |  |  |
|---------------|---------------------|--|--|
| Date & Time : | 22/08/23 11:40      |  |  |
| Rate Power :  | 6000W               |  |  |
| Model:        | 00F0-0980-0030-0900 |  |  |
| SN:           | F00123456790        |  |  |
| COM Addr:     | 1                   |  |  |
| FW:           | 510-012-109-1102    |  |  |
|               |                     |  |  |
|               |                     |  |  |

Base.

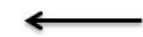

Premere il tasto ESC per uscire dalla pagina Informazioni di Base.

#### 7.1.6 Informazioni corrente

Qui si possono vedere la corrente giornaliera e totale generata dall'inverter, oltre che la corrente di caricamento/scaricamento della batteria giornaliera e totale.

| Menu Info          |                  | Energy Info          |          |
|--------------------|------------------|----------------------|----------|
| 1. PV Info         | $\rightarrow$    | Energy Today:        | 23.5KWh  |
| 2. AC Output Info  |                  | Energy Total:        | 23. 5KWh |
| 3. BAT Info        | D 11.            | BAT Charge Today:    | 23. 5KWh |
| 4. EPS Output Info | Premere il tasto | BAT Charge Total:    | 23. 5KWh |
| 5. Basic Info      | Invio per andare | BAT Discharge Today: | 23.5KWh  |
| 6. Energy Info     | alla nagina      | BAT Discharge Total: | 23.5KWh  |
| 7. Fault Info      | ana pagina       |                      |          |
| 8. Setting Info    | Informazioni     |                      |          |
|                    | Corrente.        |                      |          |

Premere il tasto ESC per uscire dalla pagina Informazioni Corrente.

#### 7.1.7 Informazioni Guasto

Qui è possibile controllare il numero totale di registrazioni di guasto oltre al codice del guasto, la data e l'ora

di ogni guasto.

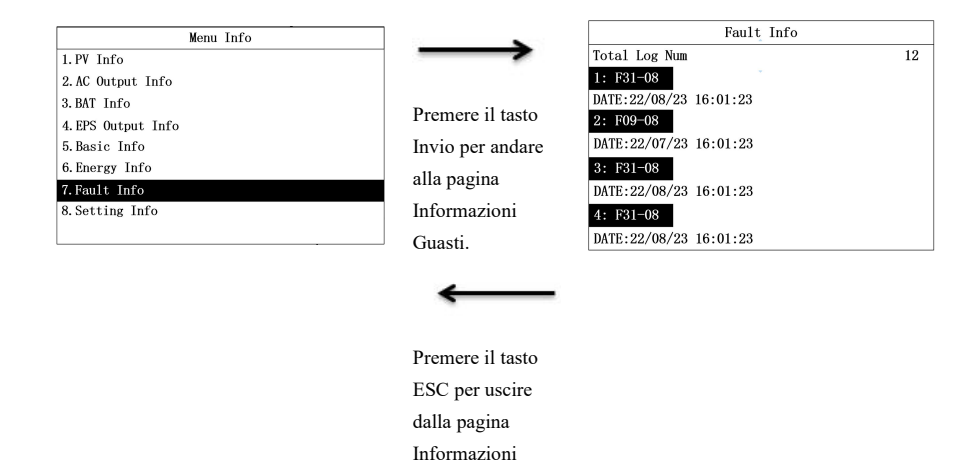

#### 7.1.8 Informazioni Impostazioni

Per accedere alla pagina delle Informazioni Impostazioni, è necessario inserire la password. Sulla pagina Informazioni Menù, selezionare "Informazioni Impostazioni" per andare alla pagina di inserimento Password.

Guasti.

| Menu Info          |                   | Input Password   |
|--------------------|-------------------|------------------|
| 1. PV Info         |                   |                  |
| 2. AC Output Info  |                   |                  |
| 3. BAT Info        | Promoro il tosto  |                  |
| 4. EPS Output Info | r temere il tasto | Password : 0 0 0 |
| 5. Basic Info      | Invio per andare  | -                |
| 6. Energy Info     | alla nagina       |                  |
| 7. Fault Info      | ana pagina        | OK               |
| 8. Setting Info    | Informazioni      |                  |
|                    | Impostazioni.     |                  |

Premere il tasto ESC per uscire dalla pagina Informazioni Impostazioni.

Inserire la password nei passi seguenti.

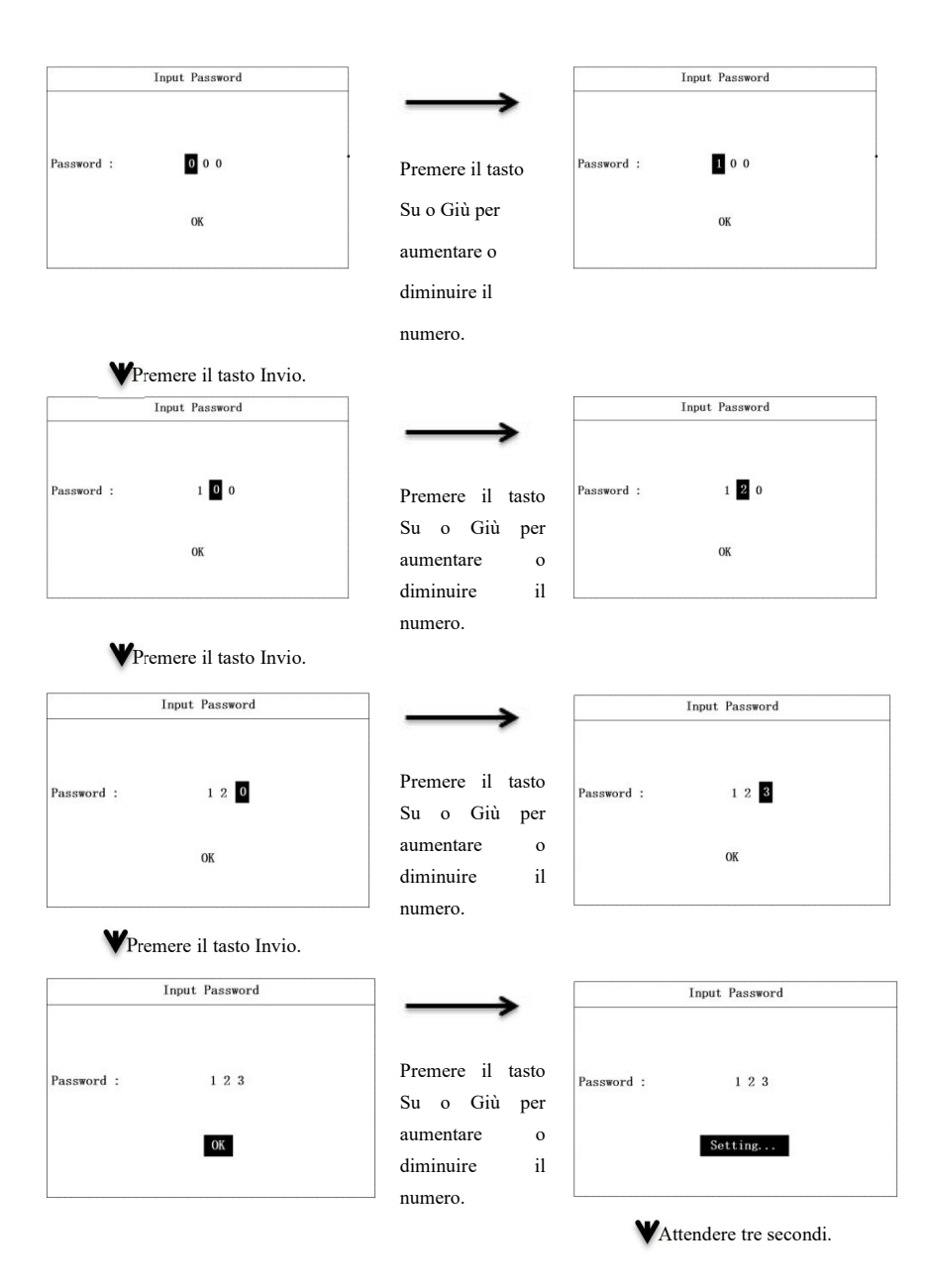

| Input Password |                      |
|----------------|----------------------|
| 1 2 3          |                      |
| Setting Ok!    |                      |
|                | 1 2 3<br>Setting Ok! |

# 7.2 Pagina "Informazioni impostazioni"

Sulla pagina Informazioni Impostazioni è possibile impostare parametri come data e ora, indirizzo COM, lingua, nazione e priorità.Alcuni parametri devono poter essere impostati in modalità standby e le spie verde e gialla sul pannello dello schermo non rimarranno accese in modo permanente durante la modalità standby. La pagina di informazioni Impostazioni è mostrata sotto.

| Setting Info               |
|----------------------------|
| 1.Date & Time Setting      |
| 2.COM Address Setting      |
| 3. Language Setting        |
| 4:BAT & Meter Setting      |
| 5. Country Setting         |
| 6.Off Grid Setting         |
| 7. Priority Setting        |
| 8. AutoTest Setting        |
| 9. Restore Factory Setting |

### 7.2.1 Impostazioni data e ora

| Setting Info               |                            | Date & Time Setting                                       |
|----------------------------|----------------------------|-----------------------------------------------------------|
| 1.Date & Time Setting      |                            |                                                           |
| 2.COM Address Setting      |                            |                                                           |
| 3. Language Setting        | Premere il tasto<br>Invio. | Day-Month-Year: 24 / 02 / 23<br>Hour-Min-Sec: 19: 41 : 39 |
| 4:BAT & Meter Setting      |                            |                                                           |
| 5. Country Setting         |                            |                                                           |
| 6.0ff Grid Setting         |                            |                                                           |
| 7. Priority Setting        |                            | OK                                                        |
| 8. AutoTest Setting        |                            |                                                           |
| 9. Restore Factory Setting |                            |                                                           |
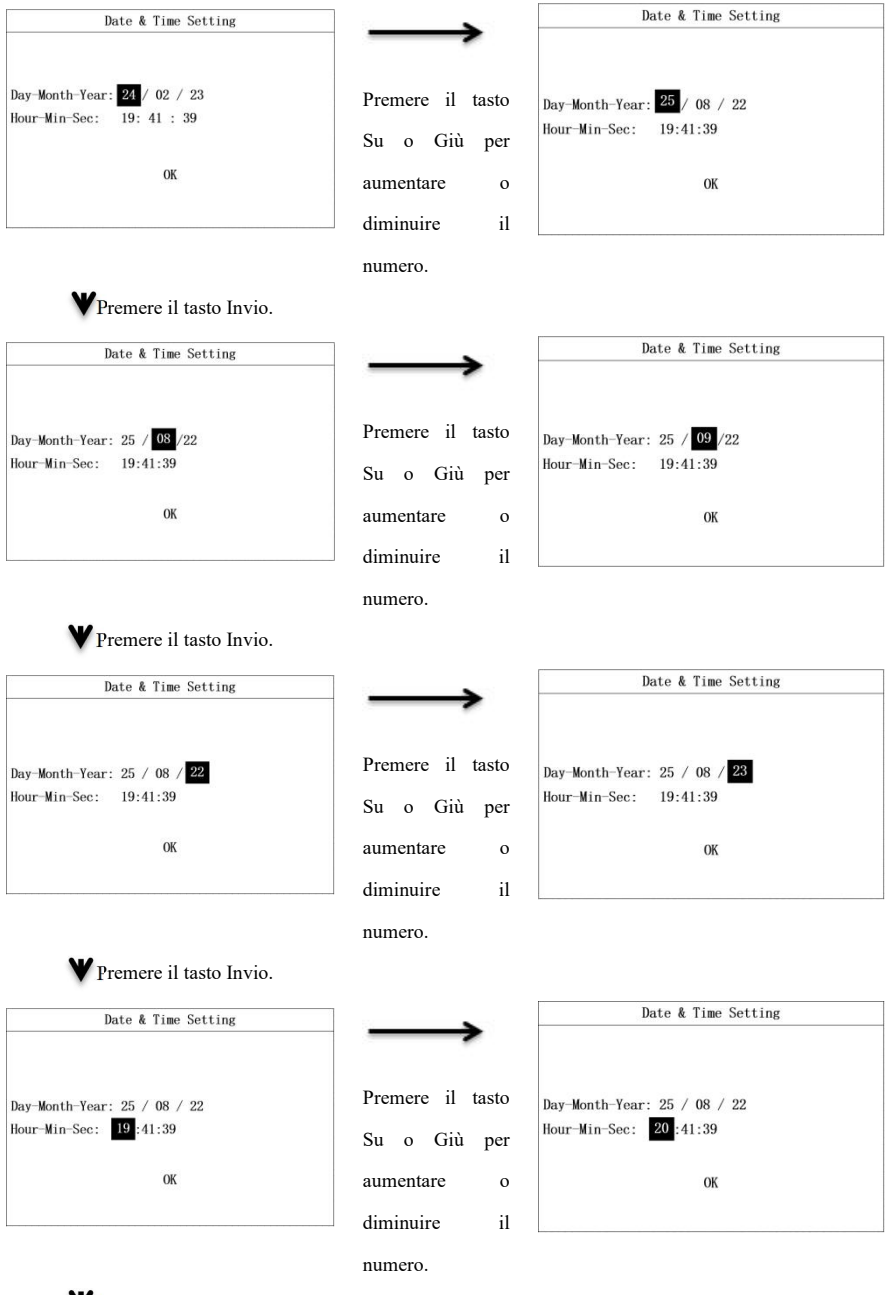

Premere il tasto Invio.

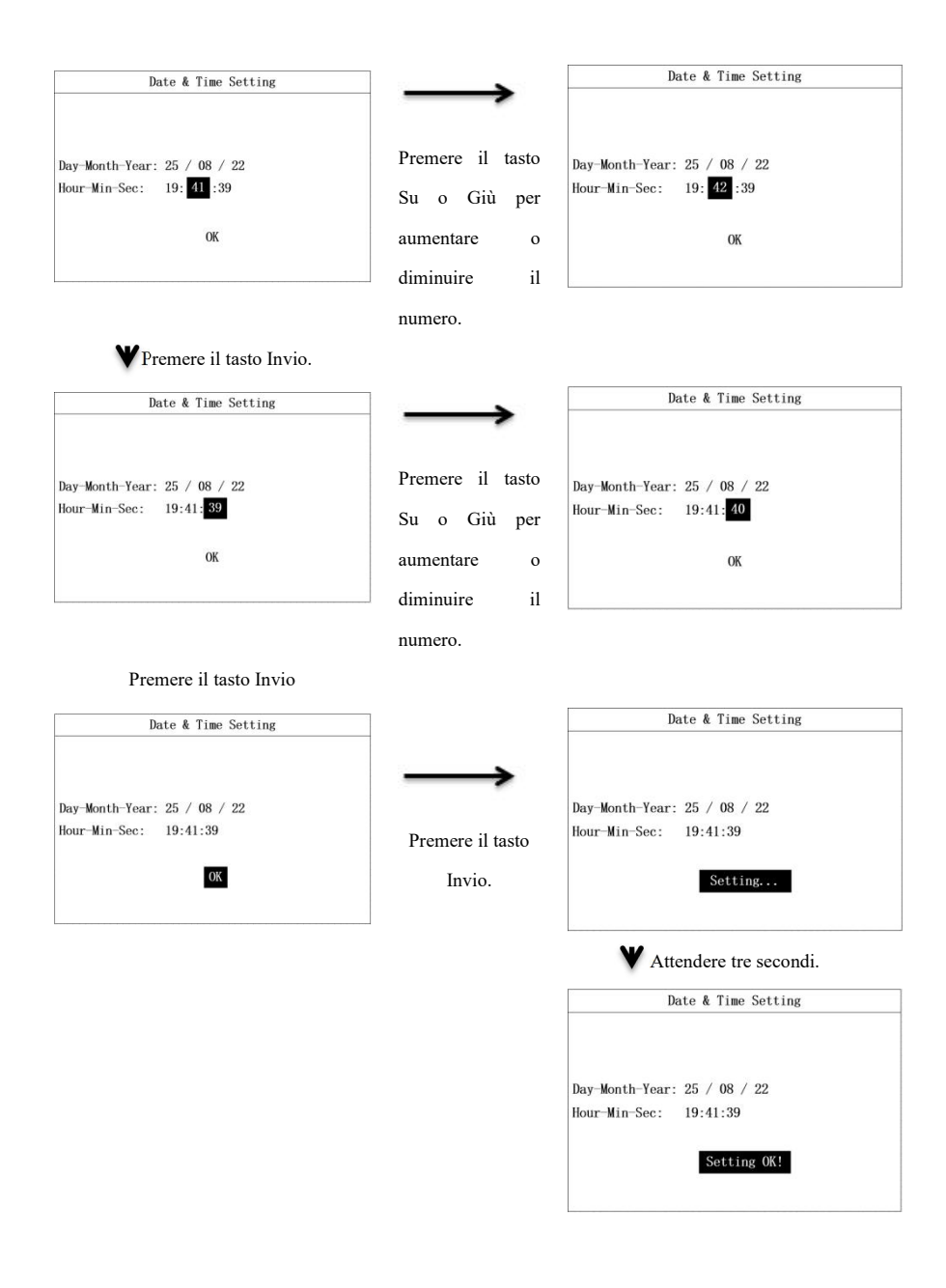

### 7.2.2 Impostazioni indirizzo COM

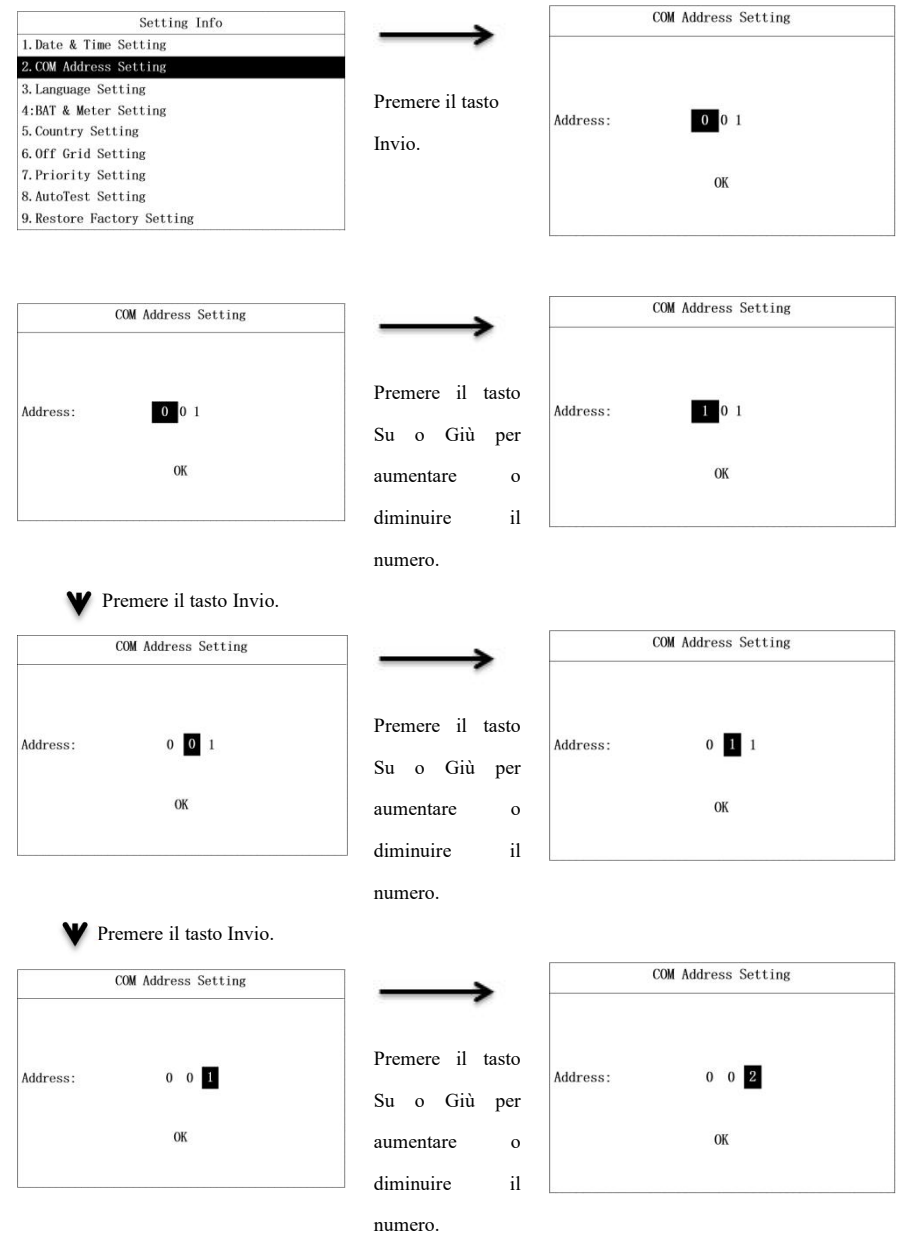

**W** Premere il tasto Invio.

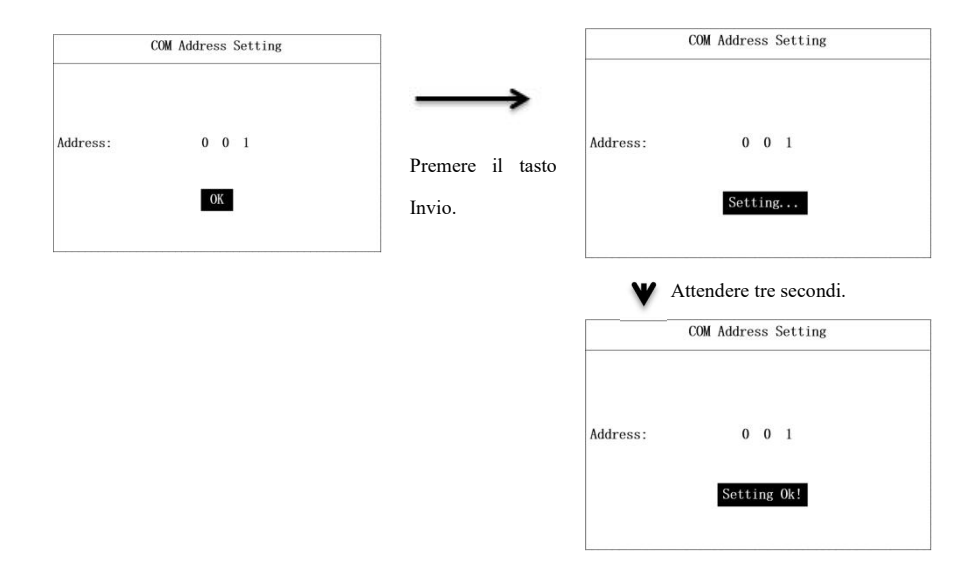

### 7.2.3 Impostazioni di lingua

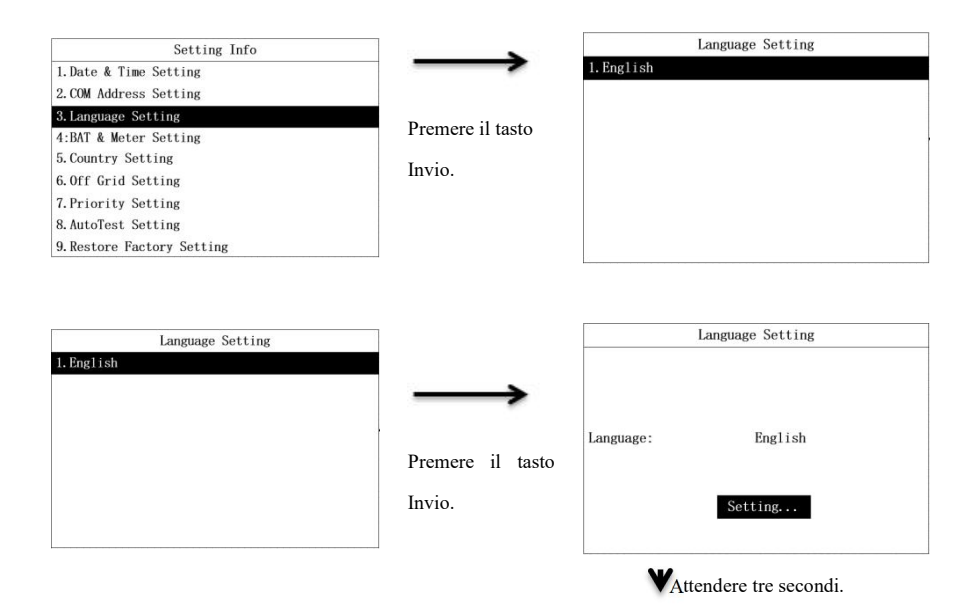

| Language Setting |                                            |
|------------------|--------------------------------------------|
| English          |                                            |
| Setting Ok!      |                                            |
|                  | Language Setting<br>English<br>Setting Ok! |

# 7.2.4 Impostazioni Meter

Sulla pagina Impostazioni BAT & Meter, si può selezionare la modalità CT o un produttore di un meter. Vedere i passi seguenti;

| Setting Inf             | ò         |                                    | Bat & Met          | er Setting:    |
|-------------------------|-----------|------------------------------------|--------------------|----------------|
| 1.Date & Time Setting   |           | $\rightarrow$                      | Sensor:            | CT             |
| . COM Address Setting   |           |                                    | BAT Mfr:           | Lead-Acid      |
| B.Language Setting      |           | ~                                  | CV:                | 58V            |
| :Bat & Meter Setting    |           | Premere 1l tasto                   | CC:                | 60A            |
| .Country Setting        |           | T                                  | 1.1.               | 48V            |
| .Off Grid Setting       |           | Invio.                             | Lt.                | 407            |
| Priority Setting        |           |                                    |                    |                |
| AutoTest Setting        |           |                                    |                    | OK             |
| Restore Factory Setting |           |                                    |                    |                |
|                         |           |                                    | Dot 0 Wet          | on Cotting     |
| Bat & Meter Set         | ting:     | $\rightarrow$                      | Dat & Met          | er Setting:    |
| Sensor:                 | CT        | -                                  | Sensor:            | Eastron        |
| BAT Mfr:                | Lead-Acid |                                    | BAT Mfr:           | Lead-Acid      |
| CV:                     | 58V       | Premere il tasto                   | CV:                | 58V            |
| CC:                     | 60A       |                                    | CC:                | 60A            |
| LV:                     | 48V       | Su o Giù per                       | LV:                | 48V            |
| ОК                      |           | selezionare la<br>modalità CT o un |                    | OK             |
|                         |           | produttore di un                   |                    |                |
|                         |           | meter.                             |                    |                |
|                         |           |                                    | <b>V</b> Premere i | l tasto Invio. |
|                         |           |                                    | Bat & Met          | er Setting:    |
|                         |           |                                    | Sensor:            | Eastron        |
|                         |           |                                    | BAT Mfr:           | Lead-Acid      |
|                         |           |                                    | CV                 | 58V            |

CC:

LV:

OK

**W**Premere il tasto Invio.

60A

48V

|          | Bat & Meter Setting: |           |
|----------|----------------------|-----------|
| Sensor:  |                      | Eastron   |
| BAT Mfr: |                      | Lead-Acid |
| CV:      |                      | 58V       |
| CC:      |                      | 60A       |
| LV:      |                      | 48V       |
|          |                      |           |
|          | Setting              |           |

### Premere il tasto Invio.

| Bat & Meter Setti | ng:         |
|-------------------|-------------|
|                   | Eastron     |
|                   | Lead-Acid   |
|                   | 58V         |
|                   | 60A         |
|                   | 48V         |
| Setting Ok!       | l           |
|                   | Setting Ok! |

### 7.2.5 Impostazioni parametri batteria

I parametri della batteria visualizzati sulla pagina Informazioni Impostazioni dipendono dal produttore della batteria. Se si seleziona "Acidi di piombo", i parametri della batteria includeranno Voltaggio di Carica, Corrente di Carica e Basso Voltaggio. Se si seleziona il produttore di una batteria al litio, i parametri della batteria includeranno Corrente di carica e corrente di scaricamento. Si possono impostare i parametri per la batteria agli acidi di piombo nei seguenti passi.

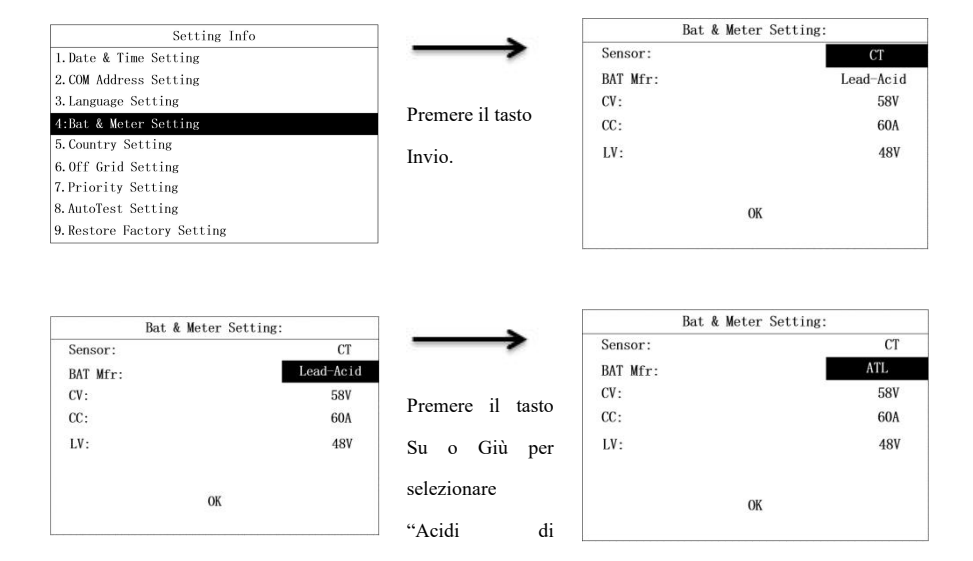

piombo" o un produttore di una batteria al litio.

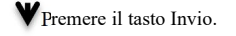

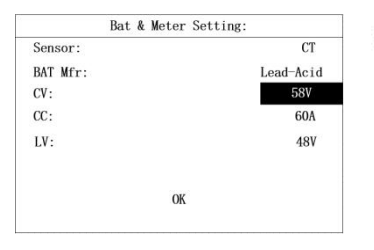

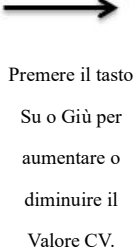

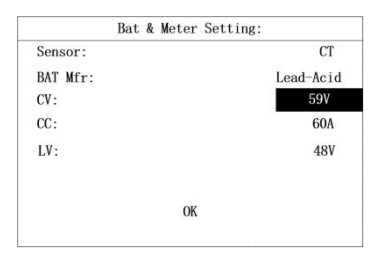

# WPremere il tasto Invio.

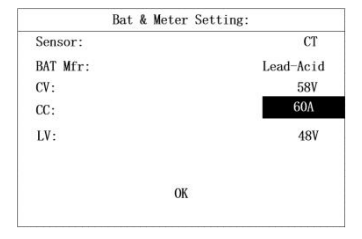

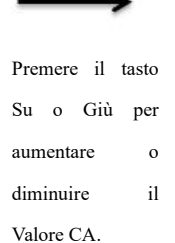

| Dat & Met | er setting: |
|-----------|-------------|
| Sensor:   | CT          |
| BAT Mfr:  | Lead-Acid   |
| CV:       | 58V         |
| CC:       | 61A         |
| LV:       | 48V         |
|           | OK          |

# **W**Premere il tasto Invio.

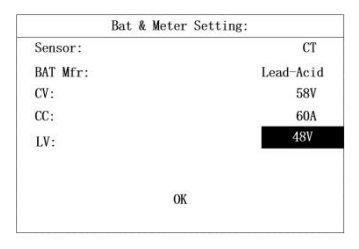

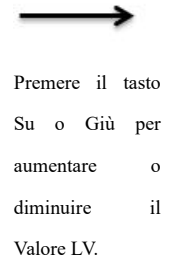

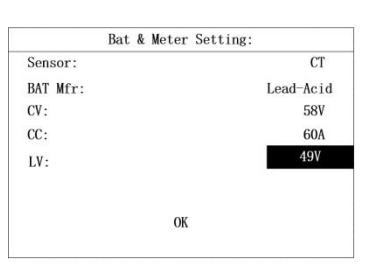

Premere il tasto Invio.

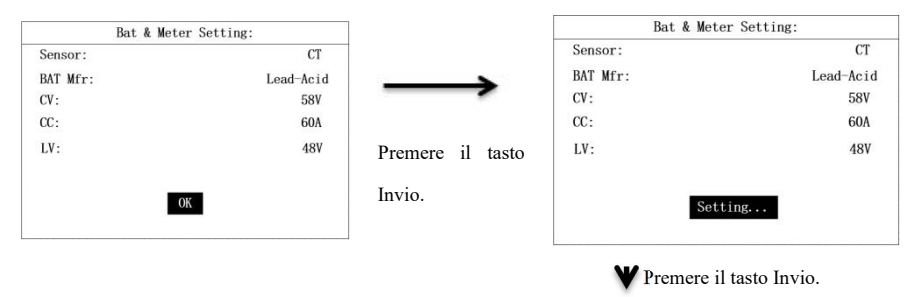

| Bat & Mete | er Setting: |
|------------|-------------|
| Sensor:    | СТ          |
| BAT Mfr:   | Lead-Acid   |
| CV:        | 58V         |
| CC:        | 60A         |
| LV:        | 48V         |
|            | 011         |
| Setti      | ing Ok!     |

Si possono impostare i parametri per la batteria agli ioni di litio nei seguenti passi.

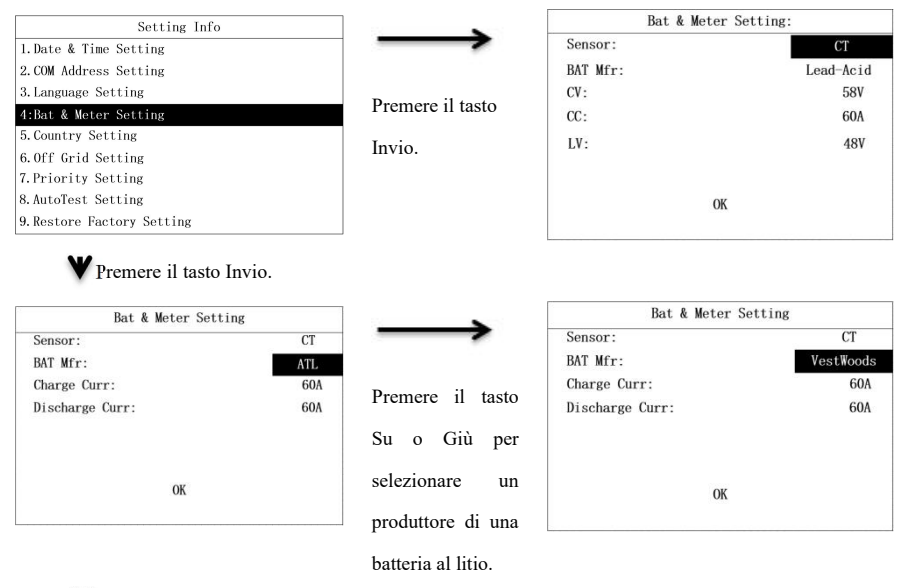

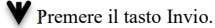

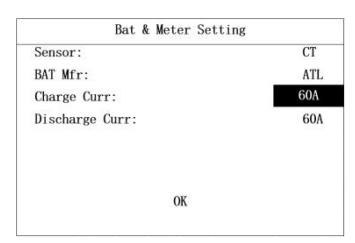

|           | →         |
|-----------|-----------|
| Premere   | il tasto  |
| Su o      | Giù per   |
| aumentar  | e o       |
| diminuire | e il      |
| Valore    | massimo   |
| della con | rrente di |
| caricame  | nto.      |

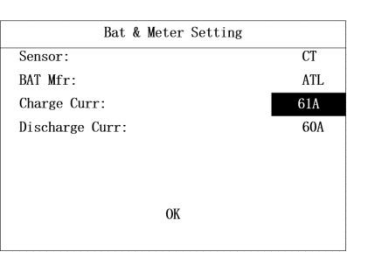

| BAT Mfr:        |     |
|-----------------|-----|
|                 | ATL |
| Charge Curr:    | 60/ |
| Discharge Curr: | 604 |

|           | <b>→</b> |
|-----------|----------|
| Premere   | il tasto |
| Su o C    | Giù per  |
| aumentare | e o      |
| diminuire | il       |
| Valore    | massimo  |
| della cor | rente di |
| scaricame | ento.    |

| Sensor:         | СТ  |
|-----------------|-----|
| BAT Mfr:        | ATL |
| Charge Curr:    | 60A |
| Discharge Curr: | 61A |

# **W**Premere il tasto Invio.

| Bat & Meter Setting |     |
|---------------------|-----|
| Sensor:             | СТ  |
| BAT Mfr:            | ATL |
| Charge Curr:        | 60A |
| Discharge Curr:     | 60A |
|                     |     |
|                     |     |
|                     |     |
| OK                  |     |
| 2. <del></del>      |     |

# **W**Fremere il tasto Invio.

|                 | 07  |
|-----------------|-----|
| Sensor:         | CT  |
| BAT Mfr:        | ATL |
| Charge Curr:    | 60A |
| Discharge Curr: | 60A |
|                 |     |
|                 |     |
|                 |     |
| Setting         |     |
|                 |     |

# WAttendere tre secondi.

| Sensor:<br>BAT Mfr: | CT  |
|---------------------|-----|
| BAT Mfr:            | ATI |
| 0                   | AIL |
| Charge Curr:        | 60A |
| Discharge Curr:     | 60A |

## 7.2.6 Impostazioni nazione

| Setting Info               |                  | Country Setting    | 1/2 |
|----------------------------|------------------|--------------------|-----|
| 1. Date & Time Setting     | $\rightarrow$    | 1. CQC2013         |     |
| 2.COM Address Setting      |                  | 2. SKYWORTH        |     |
| 3. Language Setting        |                  | 3. EN50549         |     |
| 4:BAT & Meter Setting      | Premere 1l tasto | 4. ITALY           |     |
| 5. Country Setting         | T :              | 5. SPAIN           |     |
| 6.Off Grid Setting         | Invio.           | 6. NRS             |     |
| 7. Priority Setting        |                  | 7. HUNARY          |     |
| 8. AutoTest Setting        |                  | 8. BELGAIN         |     |
| 9. Restore Factory Setting |                  | 9. AUSTRALIAN WEST |     |

| Country Setting    | 1/2 |
|--------------------|-----|
| 1. CQC2013         |     |
| 2. SKYWORTH        |     |
| 3. EN50549         |     |
| 4. ITALY           |     |
| 5. SPAIN           |     |
| 6. NRS             |     |
| 7. HUNARY          |     |
| 8. BELGAIN         |     |
| 9. AUSTRALIAN WEST |     |

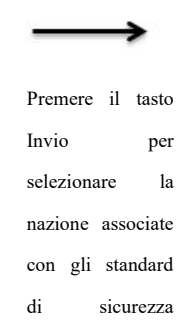

| Country Setting    | 1/2 |
|--------------------|-----|
| 1. CQC2013         |     |
| 2. SKYWORTH        |     |
| 3. EN50549         |     |
| 4. ITALY           |     |
| 5. SPAIN           |     |
| 6. NRS             |     |
| 7. HUNARY          |     |
| 8. BELGAIN         |     |
| 9. AUSTRALIAN WEST |     |

applicabili.

| Country Setting |                      |  |
|-----------------|----------------------|--|
| Country:        | EN50549              |  |
|                 | Setting              |  |
| ¥۵              | ttendere tre secondi |  |

**V**Premere il tasto Invio.

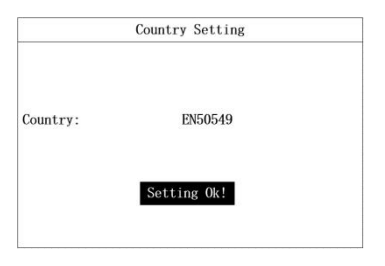

## 7.2.7 Impostazioni fuori rete

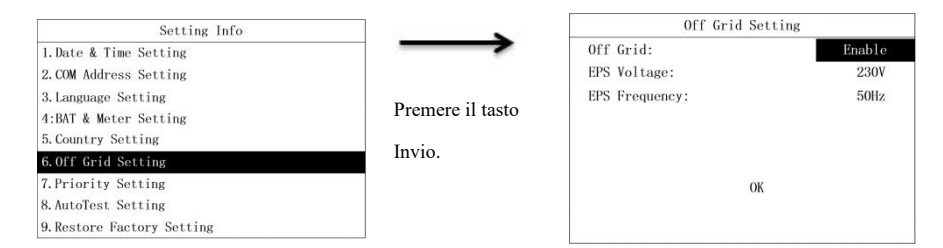

Disabilitare la modalità fuori rete nei seguenti passi.

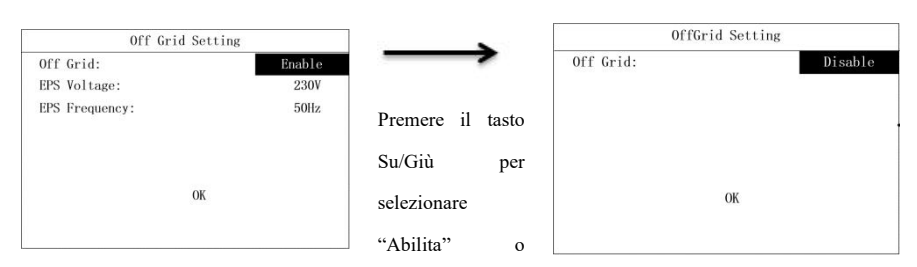

"Disabilita".

## **W** Premere il tasto Invio.

| Off Grid: | Disable |
|-----------|---------|
|           | ж       |
|           |         |

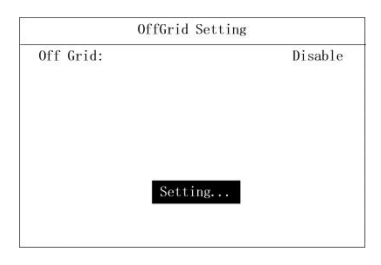

### ₩Attendere tre secondi.

| OffGrid Setting |             |         |
|-----------------|-------------|---------|
| Off Grid:       |             | Disable |
|                 |             |         |
|                 | Setting OK! |         |

Abilitare la modalità fuori rete e impostare il voltaggio e la frequenza EPS nei seguenti passi.

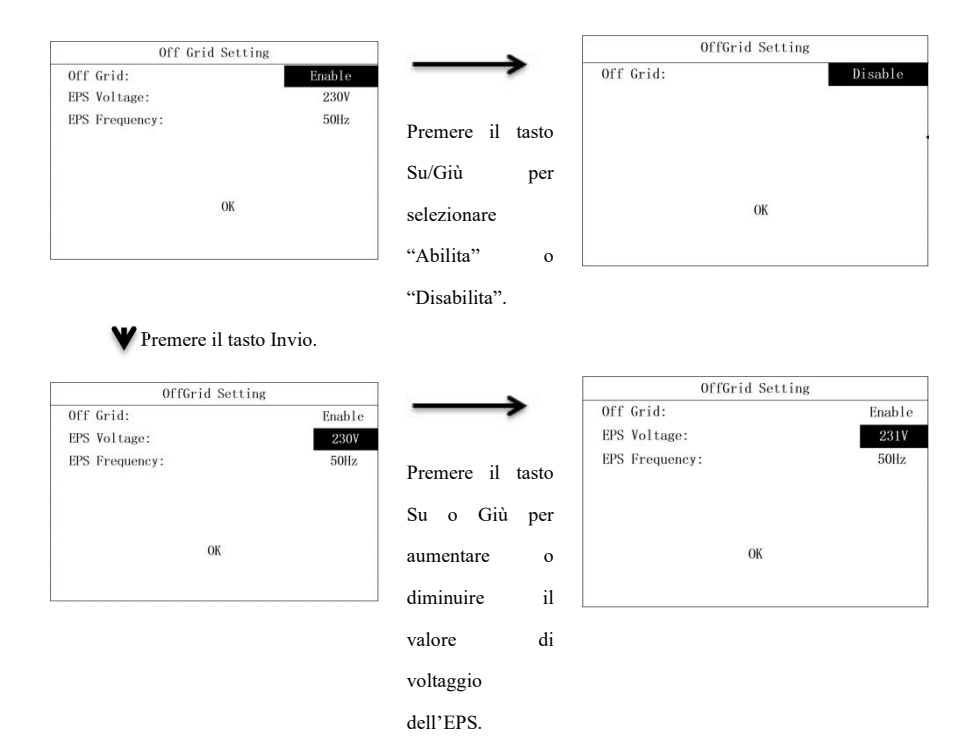

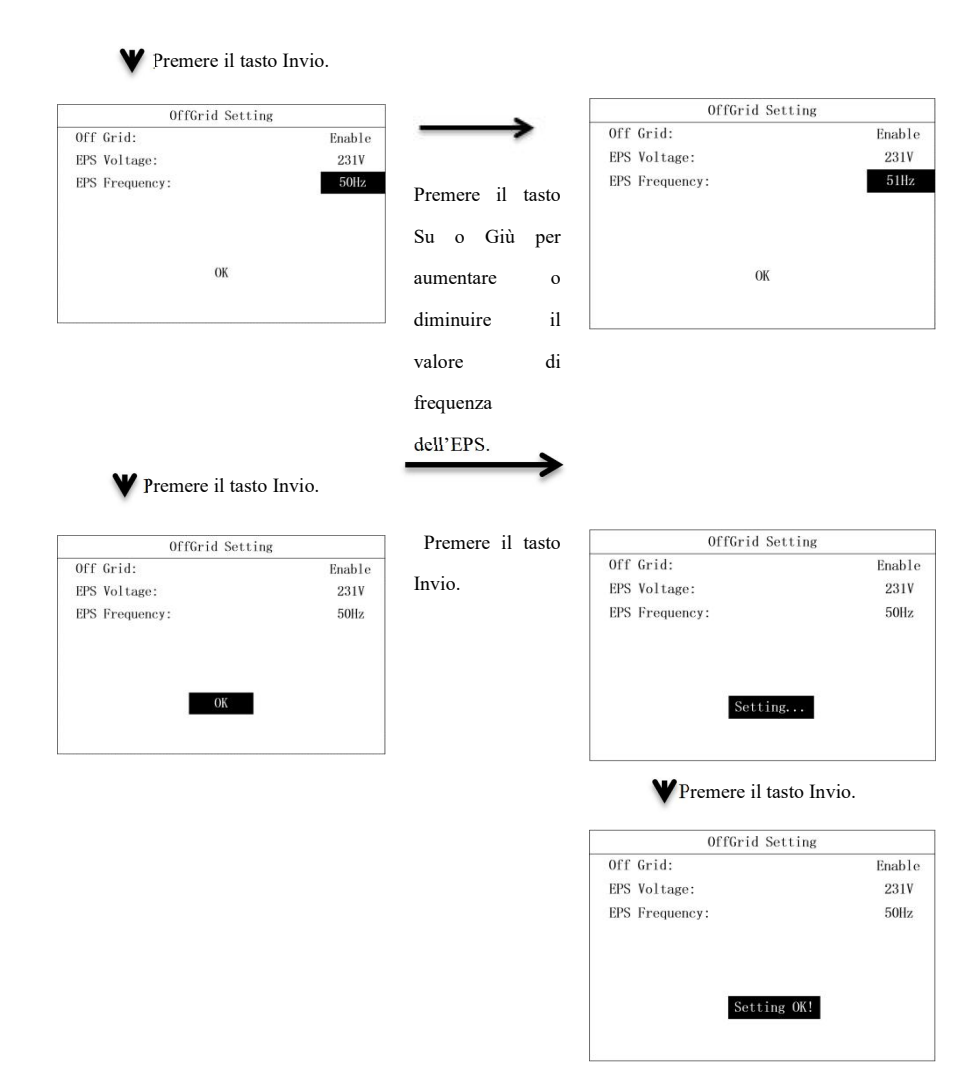

### 7.2.8 Impostazioni di priorità

Le impostazioni di priorità includono la modalità Prima Batteria o Prima Rete.

| Setting Info               |                  | Priority Setting      |
|----------------------------|------------------|-----------------------|
| 1. Date & Time Setting     | $\rightarrow$    | 1. Bat First Setting  |
| 2. COM Address Setting     |                  | 2. Grid First Setting |
| 3. Language Setting        | D 11             |                       |
| 4:BAT & Meter Setting      | Premere 11 tasto |                       |
| 5. Country Setting         | <b>T</b> .       |                       |
| 6.0ff Grid Setting         | Invio.           |                       |
| 7. Priority Setting        |                  |                       |
| 8. AutoTest Setting        |                  |                       |
| 9. Restore Factory Setting |                  |                       |

Imposta la modalità Prima Batteria nei seguenti passi.

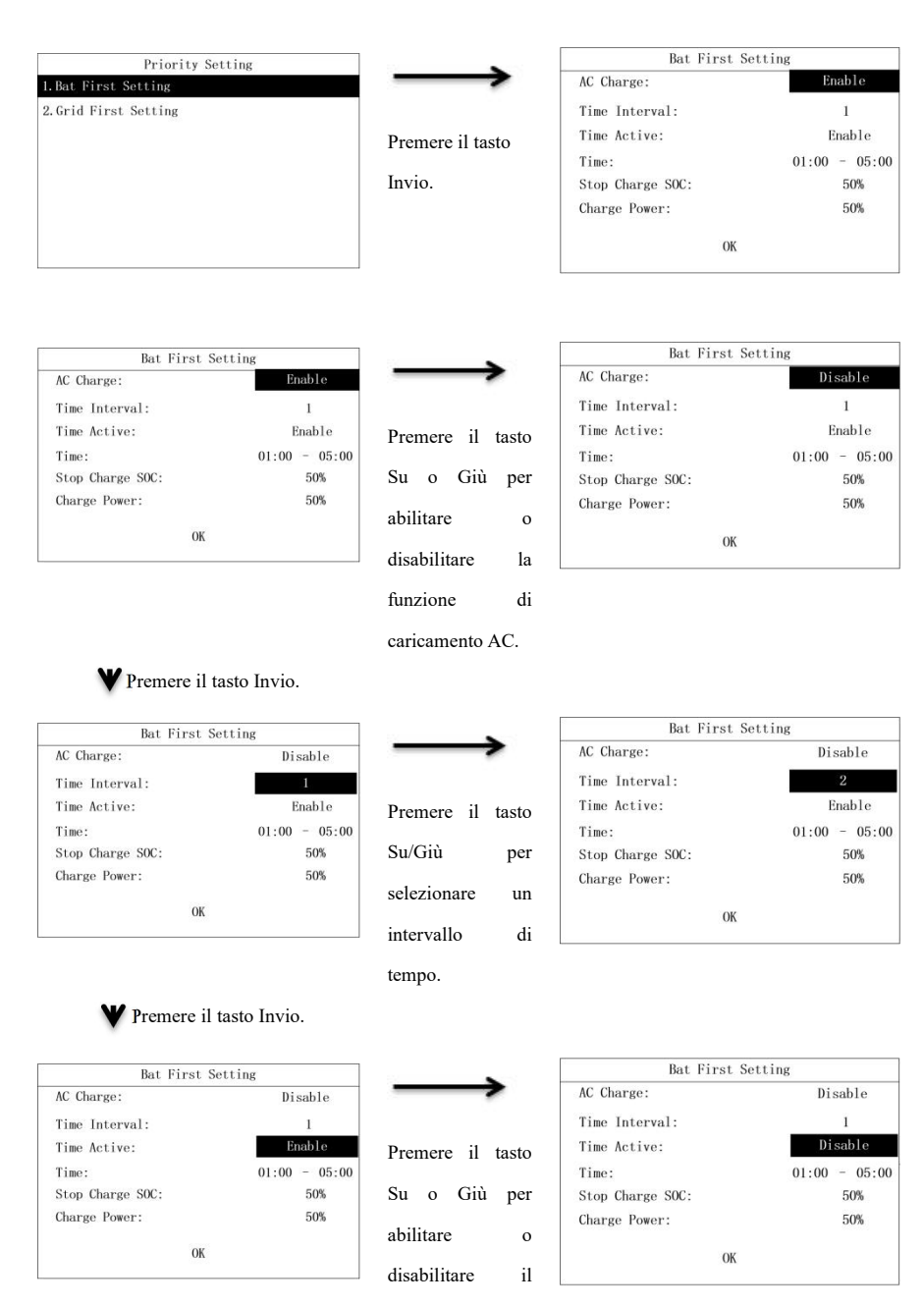

### periodo di tempo

attivo.

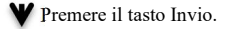

| AC Charge:       | Disable       |
|------------------|---------------|
| Time Interval:   | 1             |
| Time Active:     | Enable        |
| Time:            | 01:00 - 05:00 |
| Stop Charge SOC: | 50%           |
| Charge Power:    | 50%           |
| OK               |               |

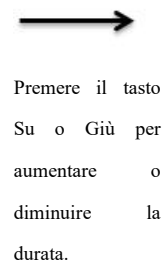

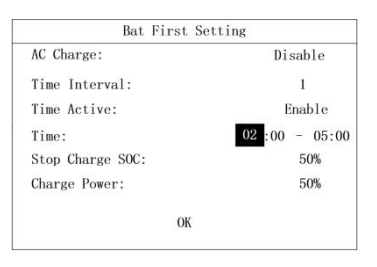

## Premere il tasto Invio.

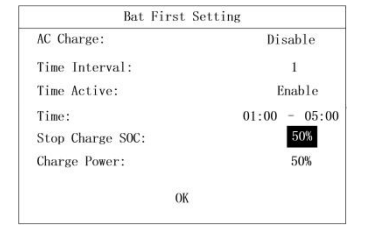

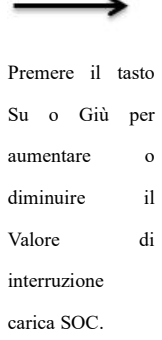

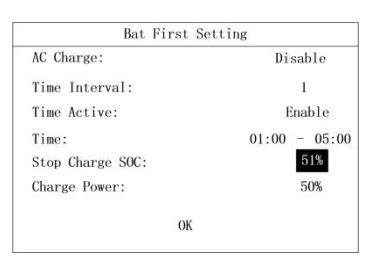

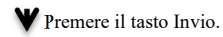

| AC Charge:       | Disable       |
|------------------|---------------|
| Time Interval:   | 1             |
| Time Active:     | Enable        |
| Time:            | 01:00 - 05:00 |
| Stop Charge SOC: | 50%           |
| Charge Power:    | 50%           |
| OK               |               |

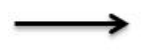

Premere il tasto Su o Giù per aumentare o diminuire il

| Bat First Setting |               |
|-------------------|---------------|
| AC Charge:        | Disable       |
| Time Interval:    | 1             |
| Time Active:      | Enable        |
| Time:             | 01:00 - 05:00 |
| Stop Charge SOC:  | 50%           |
| Charge Power:     | 51%           |
| ОК                |               |

valore di potenza

di carica.

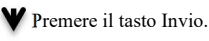

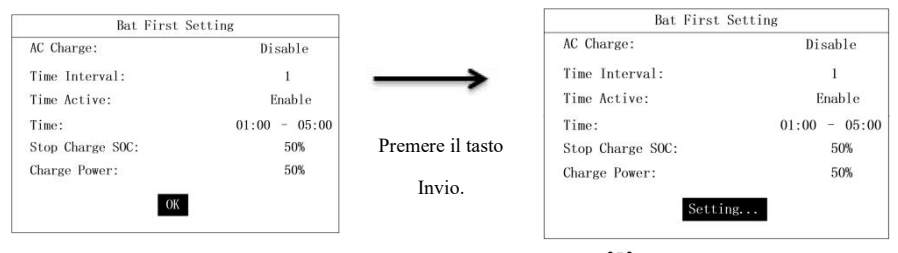

♥Attendere tre secondi.

| AC Charge:       | Disable       |
|------------------|---------------|
| Time Interval:   | 1             |
| Time Active:     | Enable        |
| Time:            | 01:00 - 05:00 |
| Stop Charge SOC: | 50%           |
| Charge Power:    | 50%           |

Imposta la modalità Prima Rete nei seguenti passi.

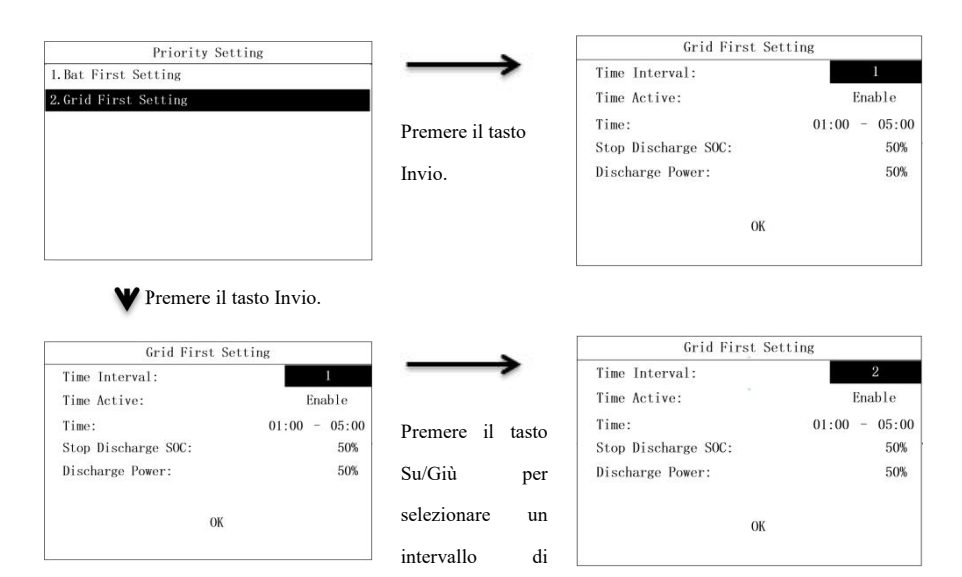

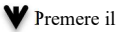

Premere il tasto Invio.

tempo.

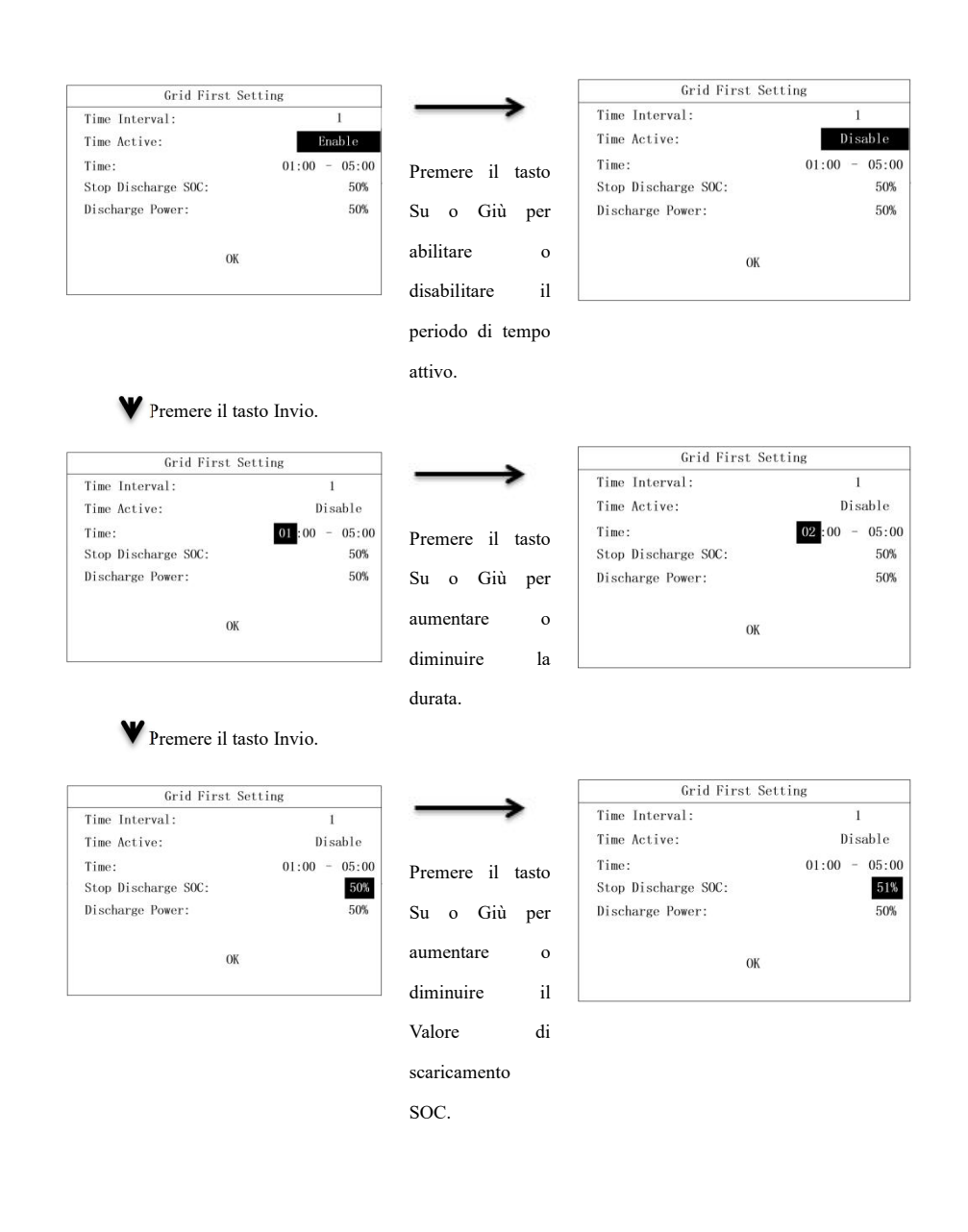

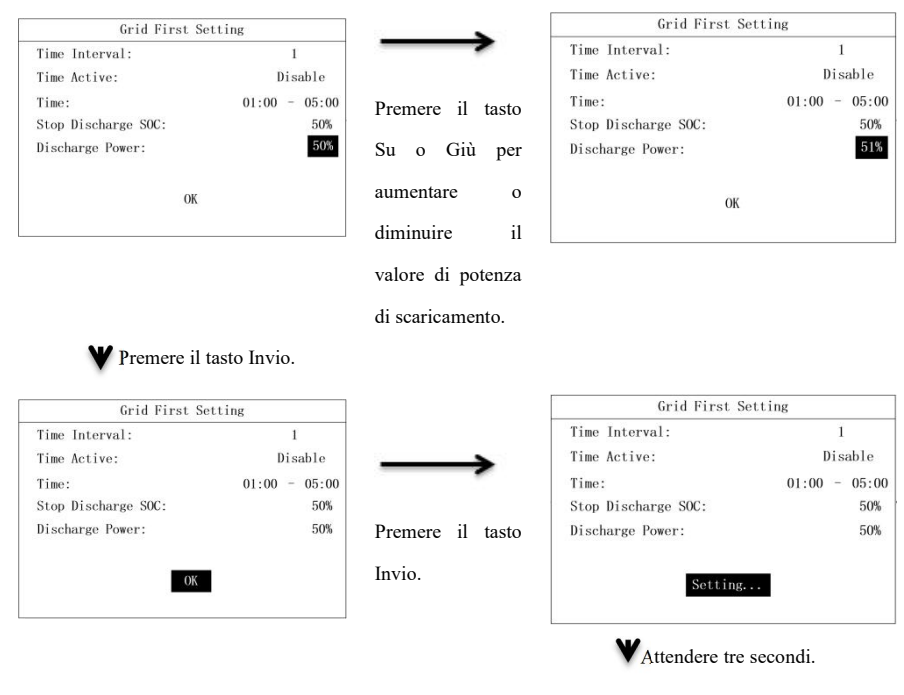

| Grid First Sett     | ing     |   |       |
|---------------------|---------|---|-------|
| Time Interval:      |         | 1 |       |
| Time Active:        | Disable |   | able  |
| Time:               | 01:00   | - | 05:00 |
| Stop Discharge SOC: |         |   | 50%   |
| Discharge Power:    |         |   | 50%   |
| Setting Ok          |         |   |       |
|                     |         |   |       |

### 7.2.9 Impostazioni autotest

La funzione di autotest sarà disponibile solo se si seleziona "Italia" nella pagina di impostazione della nazione. Se si seleziona qualsiasi altra nazione, la pagina di impostazione dell'auto test restituirà "Non supportato!".

| Setting Info               |                      | AutoTest Setting |
|----------------------------|----------------------|------------------|
| 1. Date & Time Setting     |                      |                  |
| 2. COM Address Setting     |                      |                  |
| 3. Language Setting        | Durana ana il ta ata |                  |
| 4.BAT & Meter Setting      | Premere il tasto     |                  |
| 5. Country Setting         | Invio                | Not Support!     |
| 6.0ff Grid Setting         | IIIvio.              |                  |
| 7. Priority Setting        |                      |                  |
| 8. Auto Test Setting       |                      |                  |
| 9. Restore Factory Setting |                      |                  |

Se è selezionato "Italia", la pagina delle Impostazioni dell'auto test è mostrata sotto.

| Setting Info               |                  | AutoTest | Seting        |
|----------------------------|------------------|----------|---------------|
| 1.Date & Time Setting      | $\rightarrow$    | 59. S1:  | 450.3V 1000ms |
| 2.COM Address Setting      |                  | 27. S1:  | 340.5V 1000ms |
| 3. Language Setting        | Duamana il tasta | 81>. S1: | 59.15Hz 100ms |
| 4.BAT & Meter Setting      | Premere il tasto | 81<. S1: | 49.80Hz 100ms |
| 5. Country Setting         | Invio            | 59. S2:  | 450.3V 1000ms |
| 6.0ff Grid Setting         | 111 v 10.        | 27. S2:  | 340.5V 1000ms |
| 7. Priority Setting        |                  | 81>. S2: | 59.15Hz 100ms |
| 8. Auto Test Setting       |                  | 81<. S2: | 49.80Hz 100ms |
| 9. Restore Factory Setting |                  | AutoTest | Start         |

Il valore Reale varierà nel tempo una volta che si inizia l'auto test.

| AutoTest Se | ting          |            |          | AutoTest Settin | š       |         |
|-------------|---------------|------------|----------|-----------------|---------|---------|
| 59. S1:     | 450.3V 1000ms | -          | ~        | Auto Testing    |         |         |
| 27. S1:     | 340.5V 1000ms |            |          | Step:           |         | 59. S1  |
| 81>. S1:    | 59.15Hz 100ms | Premere    | il tasto | Limit:          | 450. 3V | 1000ms  |
| 81<. S1:    | 49.80Hz 100ms | i temere i | ii uusto | Real:           |         | 400. 5V |
| 59. S2:     | 450.3V 1000ms | Invio      |          |                 |         |         |
| 27. S2:     | 340.5V 1000ms |            |          |                 |         |         |
| 81>. S2:    | 59.15Hz 100ms |            |          |                 |         |         |
| 81<. S2:    | 49.80Hz 100ms |            |          |                 |         |         |
| AutoTest St | art           |            |          |                 |         |         |
|             |               |            |          |                 |         |         |

Quando un elemento è stato testato, è possibile vedere i suoi limiti di trigger e i risultati del test.

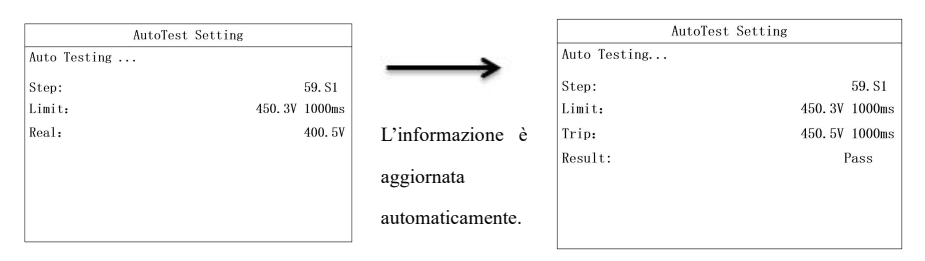

Quando tutti gli elementi sono stati testati, è possibile vedere i risultati dell'auto test e i limiti di trigger di ogni elemento.

| AutoTest Setting     |                  | AutoTest Setting |               |
|----------------------|------------------|------------------|---------------|
| AutoTesting          |                  | Auto Test Finish | Result: Pass  |
| Step: 816 52         |                  | 59. S1:          | 450.3V 1000ms |
| Limit. 340 3V 1000ms |                  | 27. S1:          | 340.5V 1000ms |
| Trip. 341 5V 1000mg  | L'informaziona à | 81>. S1:         | 59.5Hz 100ms  |
| Pagult: Paga         | L'informazione e | 81<. S1:         | 49.3Hz 100ms  |
| result. Tass         | aggiornata       | 59. S2:          | 450.3V 1000ms |
|                      | aggiornata       | 27. S2:          | 340.5V 1000ms |
|                      | automaticamente  | 81>. S2:         | 59.5Hz 100ms  |
|                      |                  | 81<. S2:         | 49.3Hz 100ms  |

#### 7.2.10 Ripristina impostazioni di fabbrica

Questa funzione può ripristinare i dati di calibrazione e i parametri di configurazione ai parametri pre impostati, oltre che cancellare i dati sulla corrente e la cronologia e i guasti. Ripristinare le impostazioni di fabbrica come segue:

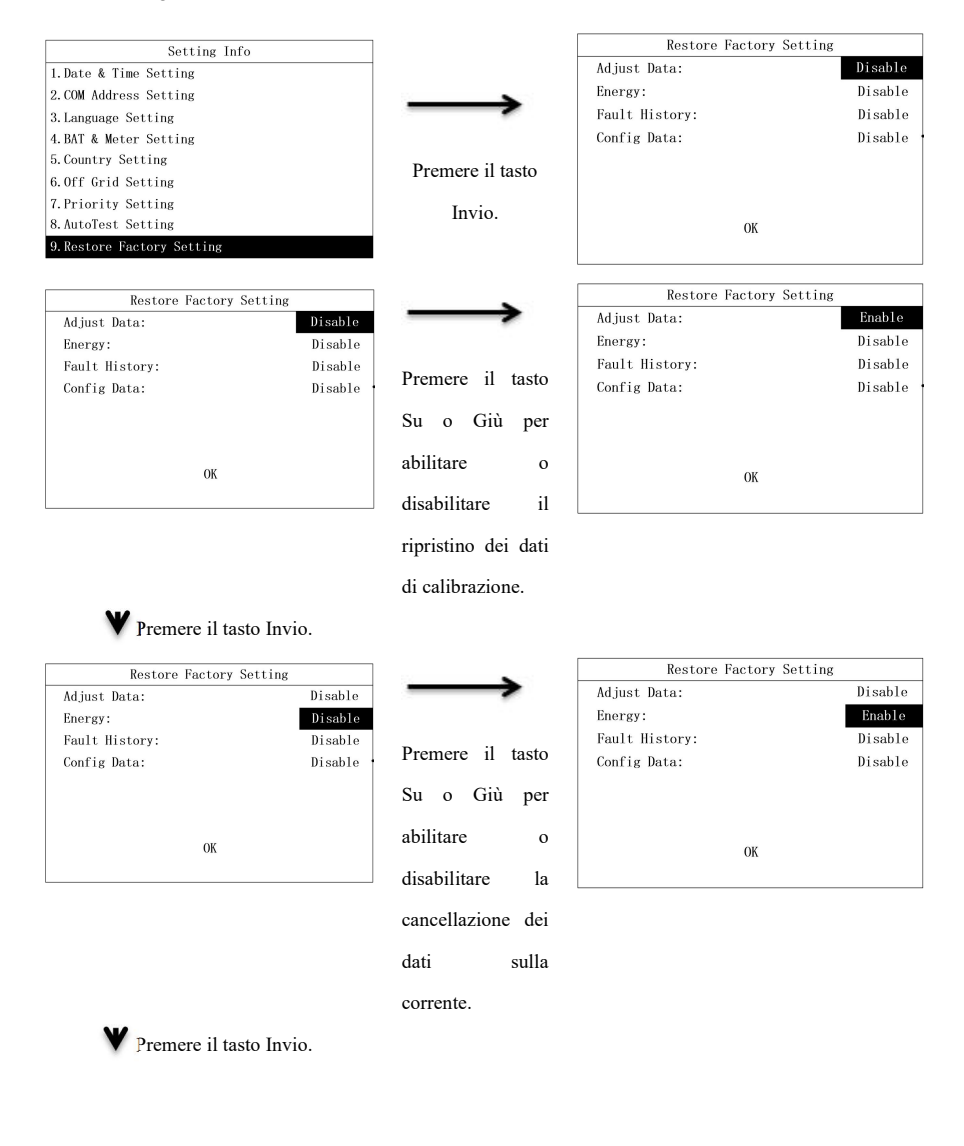

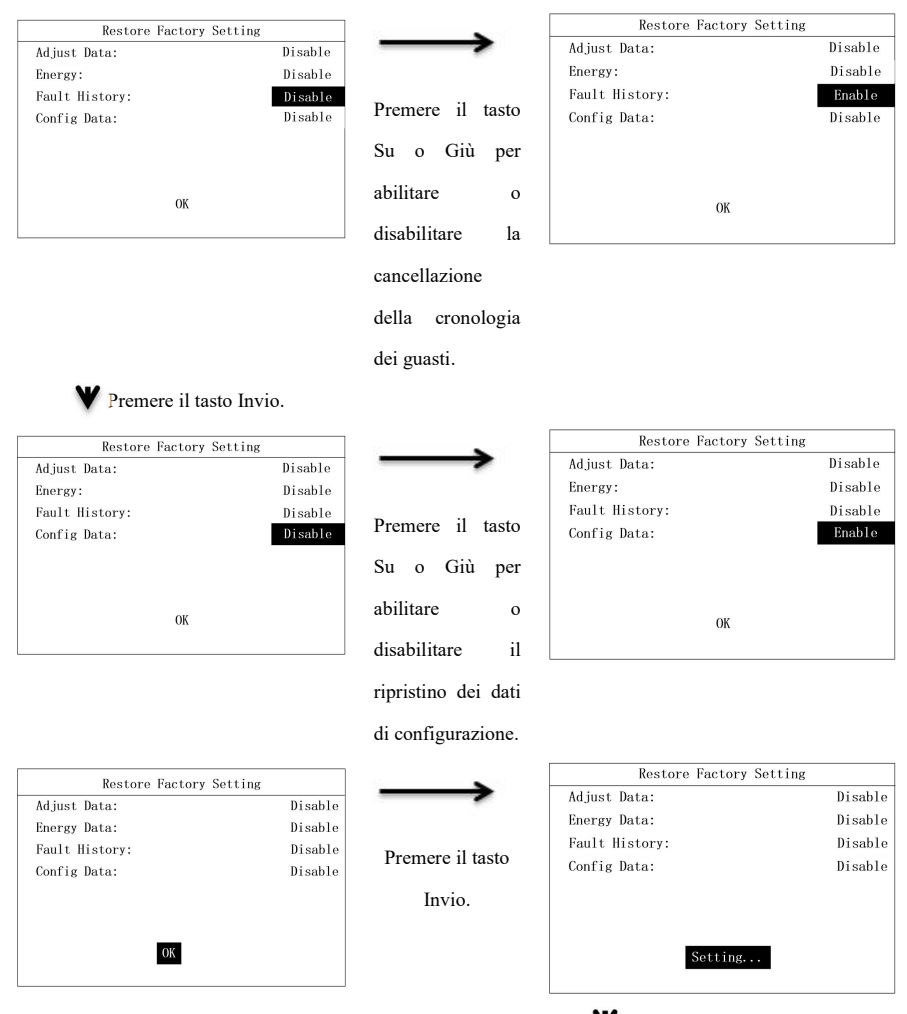

WAttendere dieci secondi.

| Restore Factory Setting |         |
|-------------------------|---------|
| Adjust Data:            | Disable |
| Energy Data:            | Disable |
| Fault History:          | Disable |
| Config Data:            | Disable |
|                         |         |
|                         |         |
|                         |         |
| Setting Ok!             |         |
|                         |         |

# 7.2.11 Impostazione antiriflusso

L'impostazione antiriflusso consente di stabilire se il misuratore anti-controcorrente è abilitato, di selezionare il tipo di misuratore e di limitare la potenza della controcorrente del misuratore.

| Setting Info<br>10.Auti-Reflux Setting<br>11.Set Parallel Role                                                                                                 | Successivamente,<br>premere i tasti Su o Giù<br>per abilitare o<br>disabilitare il misuratore. | Meter Setting           Anti-Reflux:         Disable           Sensor:         CT           Power Limit         000Kw                                   |
|----------------------------------------------------------------------------------------------------|------------------------------------------------------------------------------------------------|----------------------------------------------------------------------------------------------------|
| Premere il tasto Invio.           Meter Setting           Anti-Reflux:         Disable           Sensor:         CT           Power Limit         000Kw        | Premere Su o Giù per<br>selezionare il tipo e la<br>marca del contatore.                       | Meter Setting           Anti-Reflux:         Disable           Sensor:         CHINTT Meter           Power Limit         000Kw           OK         0K |
| Premere il tasto Invio.          Meter Setting         Anti-Reflux:       Disable         Sensor:       CT         Power Limit       000kw         OK       0K | Limitare<br>l'acquisto/vendita di<br>energia elettrica in base<br>ai tasti SU e GIÙ,           | Meter Setting           Anti-Reflux:         Disable           Sensor:         CT           Power Limit         100Kw           OK         0K           |
| <b>W</b> Premere il tasto Invio.                                                                                                    |                                                                                                |                                                                                                    |

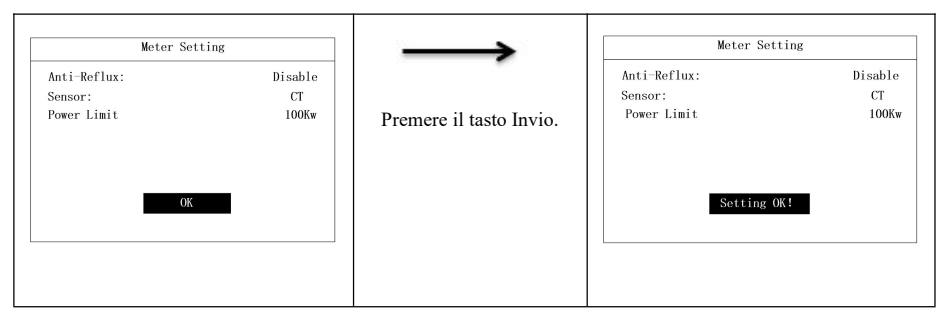

# 7.2.12 Impostazione del ruolo parallelo

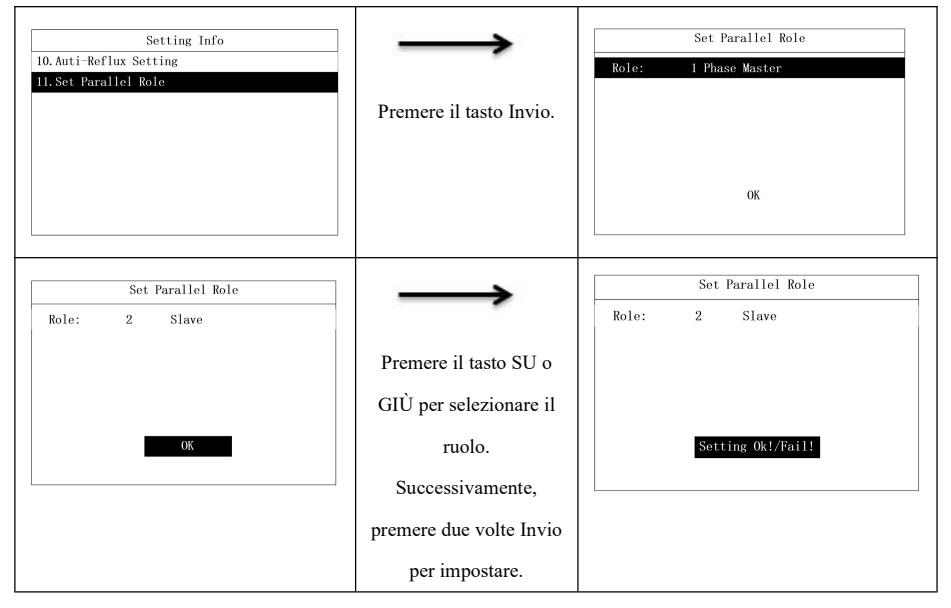

# Capitolo 8 Debug del sistema.

# 8.1 Schermo LCD e tasti

## 8.1.1 Schermo LCD

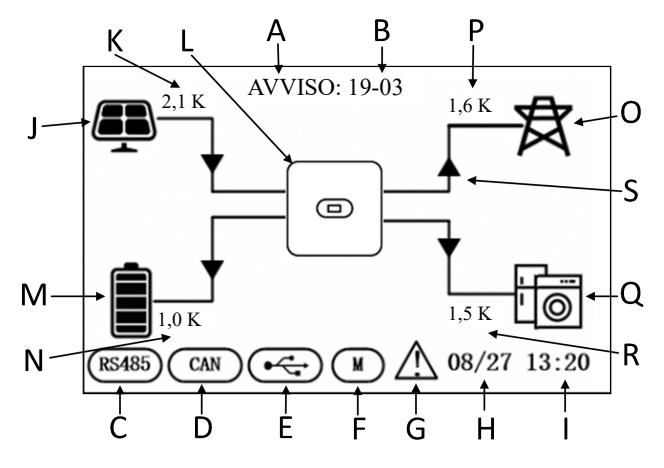

Fig. 8-1

| Posizione | Descrizione                         |
|-----------|-------------------------------------|
| А         | Stato                               |
| В         | Codice guasto                       |
| С         | Comunicazione RS485                 |
| D         | Comunicazione CAN                   |
| Е         | USB                                 |
| F         | Misuratore smart                    |
| G         | Avviso di guasto                    |
| Н         | Data                                |
| Ι         | Orario                              |
| J         | Ingresso PV                         |
| K         | Alimentazione PV                    |
| L         | Inverter ibrido                     |
| М         | Indicatore batteria (20% x 5 barre) |

| Ν | Carica batteria           |
|---|---------------------------|
| О | Rete                      |
| Р | Potenza rete              |
| Q | Carico critico            |
| R | Potenza di carica         |
| S | Freccia flusso di energia |

## 8.1.2 Spie LED, schermo e tasti

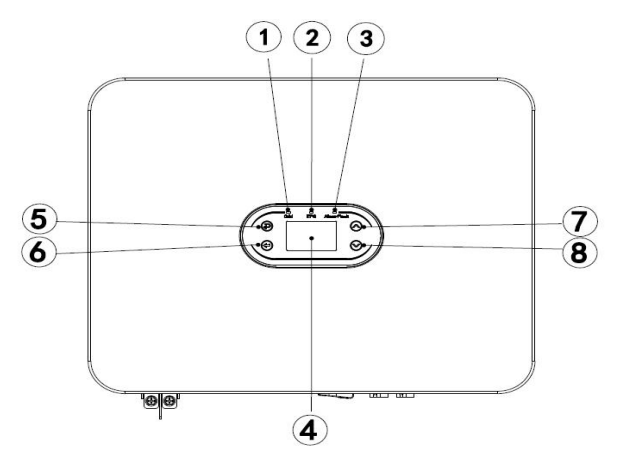

Fig. 8-2

| Posizione | Descrizione                                                                  |
|-----------|------------------------------------------------------------------------------|
|           | Il LED verde rimane acceso: stato In Rete                                    |
| 1         | Il LED verde lampeggia: durante l'auto test di accensione.                   |
|           | LED verde e giallo che lampeggiano: durante il processo di installazione del |
|           | programma.                                                                   |
| 2         | l LED Giallo rimane acceso: stato Fuori Rete                                 |
| 3         | Il LED Rosso rimane acceso: stato Guasto                                     |
| 4         | Schermo LCD                                                                  |
| 5         | Tasto indietro                                                               |
| 6         | Tasto invio                                                                  |
| 7         | Tasto su                                                                     |
| 8         | Tasto giù                                                                    |

## 8.2 Modalità lavoro

#### 8.2.1 Modalità normale

In modalità Normale, l'inverter potrebbe funzionare in stato In Rete o Fuori Rete.

#### Stato In Rete.

Quando l'inverter ibrido funziona in stato In Rete, è possibile selezionare la modalità priorità necessaria. Sullo schermo LCD, si può solo impostare un periodo per ogni modalità priorità, mentre sull'App è possibile impostare fino a tre periodo per ogni modalità priorità.

1. Carica prima: Questa è la modalità priorità predefinita. Quando il sistema funziona in questa modalità, l'energia PV sarà prima fornita al carico. Quando l'energia PV non è sufficiente per soddisfare i bisogno di carico, la batteria inizierà a fornire energia. Quando l'energia PC ha soddisfatto le necessità del carico, la potenza in eccesso sarà conservata nella batteria. Se non c'è alcuna batteria connessa o la batteria è già piena, la carica in eccesso sarà girata sulla griglia (se non è abilitata la protezione anti-reflusso).

2. Prima Batteria: Quando il sistema funziona in questa modalità, la batteria verrà caricata per prima. Per caricare la batteria tramite la carica AC, è necessario abilitare la funzione di caricamento AC e impostare il periodo e la SOC della batteria. Se la funzione di caricamento AC non è abilitato, l'inverter ibrido caricherà la batteria solo con l'energia PV. Si può anche impostare l'energia di scaricamento (percentuale massima di scaricamento della batteria). In modalità Prima Batteria, l'energia effettiva di scaricamento della batteria non supererà la percentuale impostata.

3. Prima Rete: Quando il sistema funziona in questa modalità, l'energia PV sarà prima fornita alla Rete. Gli utenti possono esportare l'energia alla griglia durante le ore di picco, ed è necessario impostare il periodo e il SOC della batteria. Si può anche impostare l'energia di scaricamento (percentuale massima di scaricamento della batteria). In modalità Prima Rete, l'energia effettiva di scaricamento della batteria non supererà la percentuale impostata.

#### Stato Fuori Rete

In caso di guasto della rete, il sistema andrà automaticamente in stato fuori rete (si può disabilitare questa funzione come disposto nella Sezione 9.1).

In questo stato, il sistema emetterà voltaggio tramite la porta EPS e alimenterà il carico tramite la batteria e il pannello solare PV. Notare che il carico alla porta EPS non deve superare la potenza in uscita massima (6000W) dell'inverter.

Nota:

 In modalità Rete Prima, o Batteria Prima, si può impostare solo un periodo nello schermo LCD. Se è necessario impostare più periodo, utilizzare l'App Solarman.

2. Per caricare la batteria tramite carica AC, è necessario inserire la password di login e quindi abilitare la funzione di Caricamento AC.

#### 8.2.2 Stato Guasto

L'inverter ibrido INVT ha un sistema di controllo intelligente che può monitorare e regolare continuamente lo stato del sistema. In caso di guasto di sistema o guasto del dispositivo, l'informazione del guasto sarà visualizzata sullo schermo LCD e si accenderà il LED corrispondente.

Nota:

A) Vedere la sezione 10.1 per maggiori informazioni sui guasti.

B) Alcune delle informazioni sui guasti sono intese per ricordare all'utente possibili guasti interni dell'inverter.

#### 8.2.3 Aggiornamento Firmware

Non disattivare la rete elettrica durante il progresso di aggiornamento del firmware. Il sistema procederà automaticamente alla modalità lavoro alla fine dell'aggiornamento firmware.

### 8.2.4 Stato Autotest

Prima di attivare la modalità lavoro, il sistema andrà in modalità Accensione Autotest. Se non vengono riscontrati guasti, il sistema procederà alla modalità lavoro, altrimenti, entrerà in modalità guasto.

#### 8.2.5 Stato Standby

Quando non viene rilevato alcun guasto e una certa condizione non è stata soddisfatta, il sistema entrerà in modalità standby.

#### 8.2.6 Stato spegnimento

Per interrompere il funzionamento dell'inverter ibrido, scollegare tutte le sorgenti di alimentazione perché entri in spegnimento automatico.

Sotto ci sono le fasi di connessione.

1.Passo 1: Scollegare il lato PV;

2. Spegnere l'interruttore BAT:

3. Scollegare la rete elettrica. Sia il LED e lo schermo LCD saranno spenti.

Nota: Alla fine dei passi sopra, aspettare almeno 5 minuti prima di procedere con altre operazioni.

#### NOTA

Alla fine dei passi sopra, aspettare almeno 5 minuti prima di procedere con altre operazioni.

## 8.3 Impostare i parametri nell'App Solarman

Nota: Per assicurare il normale funzionamento dell'inverter, usare l'App Solarman per impostare i parametri

dell'inverter ibrido prima.

### NOTA

Per assicurare il normale funzionamento dell'inverter, usare l'App Solarman per impostare i parametri dell'inverter ibrido prima.

Solarman è un'App mobile che può comunicare con l'inverter ibrido via WiFi o GPRS. Vi permette di:

- 1. Controllare i dati di funzionamento, la versione del software, e l'informazione di guasto dell'inverter.
- 2. Impostare i parametri della rete e i parametri di comunicazione dell'inverter.
- 3. Eseguire la manutenzione dell'inverter;
- 4. Aggiornare la versioni software dell'inverter.

Per maggiori funzioni sull'App Solarman, leggere la sua Guida per l'utente, che è disponibile su https://www.invt.com/.

# Capitolo 9 Manutenzione di sistema

L'inverter ibrido INVT è stato sottoposto a una serie di test prima della consegna. Per mantenere ed estendere la vita di servizio dell'inverter, è necessario eseguire la necessaria routine di manutenzione in aggiunta al suo utilizzo in stretta conformità con il presente manuale.

Assicurarsi che l'inverter sia scollegato dall'alimentazione.

Per utilizzare l'inverter, indossare equipaggiamento protettivo personale.

#### Elemento di Processo Intervallo manutenzione Utilizzare il software di monitoraggio per leggere i dati dell'inverter Salvare i dati in tempo reale, ed eseguire periodicamente il backup dei dati registrati. Salvare i dati di funzionamento, i parametri e i registri di Ogni 3 mesi funzionamento dell'inverter registrati nel software di monitoraggio su un file. dell'inverter. Controllare il software di monitoraggio e vedere le impostazioni dei parametri dell'inverter attraverso la tastiera del palmare. Osservare se l'inverter è installato correttamente, se è danneggiato Inverter o deformato. Controllare se ci sono suoni anomali durante Condizioni di l'utilizzo. Controllare le variabili quando il sistema lavora in stato Ogni sei mesi funzionamento In Rete. Controllare se il riscaldamento dell'involucro dell'inverter dell'inverter è normale, e usare l'imager termico per monitorare il riscaldamento del sistema. Controllare l'umidità ambientale e la polvere attorno all'inverter Se influenzano la dissipazione del calore dell'inverter, spegnere Pulire l'inverter e disattivare l'alimentazione elettrica, e pulire l'inverter Ogni sei mesi l'inverter con una spazzola morbida o un panno asciutto dopo che si è raffreddato. Controllare che l'interruttore DC Interruttore funzioni correttamente Ogni anno DC accendendolo e spegnendolo 10 volte di seguito. Controllare se le connessioni dei cavi e i terminali dell'inverter si Collegamenti sono allentati. Controllare se i cavi sono danneggiati, specialmente Ogni sei mesi elettrici. se ci sono tagli sulla superficie del cavo che potrebbero entrare in contatto con la superficie metallica.

# 9.1 Manutenzione regolare dell'inverter

| Elemento di<br>manutenzione | Processo                                                                                                    | Intervallo |
|-----------------------------|----------------------------------------------------------------------------------------------------|------------|
| Sigillatura                 | Controllare che la sigillatura dei fori dei cavi sia conforme ai<br>requisiti. Se qualsiasi altro cavo del foro non è sigillato o mostra<br>una grossa mancanza di isolamento, ri-sigillarlo.                                    | Ogni anno  |
| Funzioni di<br>sicurezza    | Controllare lo schermo LCD e la funzione di spegnimento di<br>sistema. Simulare uno spegnimento e controllare la comunicazione<br>del segnale di spegnimento. Controllare le etichette di avviso e<br>sostituirle se necessario. | Ogni anno  |

# 9.2 Spegnere l'inverter

## PERICOLO

•Per eseguire la manutenzione dell'inverter, spegnere l'inverter stesso per evitare danni ad esso ed evitare il rischio di shock elettrico.

•Quando l'inverter è spento, ci vorrà un po' di tempo perché i componenti interni di scarichino. Aspettare il periodo di tempo specificato sull'etichetta fino a che l'inverter non è del tutto scarico.

Passo 1: Chiudere l'interruttore del circuito AC dell'inverter sul lato RETE.

Passo 2: Scollegare l'interruttore del circuito di back-up AC dell'inverter.

Passo 3: Scollegare l'interruttore del circuito EPS tra l'inverter e la batteria.

## 9.3 Rimuovere l'inverter

Passo 1: Scollegare tutte le connessioni elettriche dell'inverter, incluso il cavo DC, il cavo AC, il cavo di comunicazione, il modulo di comunicazione e il cavo di messa a terra.

Passo 2: Rimuovere l'inverter dal braccetto di montaggio.

Passo 3: Rimuovere il braccetto di montaggio.

Passo 4: Mantenere l'inverter correttamente per uso futuro, in base ai requisiti ambientali di immagazzinamento.

# 9.4 Smaltire l'inverter

Se l'inverter non può essere più usato, smaltirlo in conformità con i requisiti di smaltimento dei rifiuti elettrici delle leggi e dei regolamenti della vostra regione/nazione. Non smaltire l'inverter come normale spazzatura.

# Capitolo 10 Risoluzione dei problemi

Codice guasto e risoluzione dei problemi

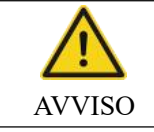

Se non siete professionisti nella risoluzione dei problemi, contattare il rivenditore per aiuto. Indossare equipaggiamento protettivo personale e spegnere l'inverter prima di effettuare la risoluzione dei problemi!

Questo capitolo elenca i guasti secondo una lista di codici di guasto, in modo da trovare rapidamente le azioni di risoluzione dei problemi.

Si possono usare i seguenti metodi per effettuare la risoluzione dei problemi. Se non sono di aiuto, contattare il nostro Centro di Servizio Post Vendita.

Fornire le seguenti informazioni al nostro Centro di Servizio Post Vendita in modo da aiutarvi più rapidamente.

| • | Nr. Di modello dell'inverter:                   | ;  |   |
|---|-------------------------------------------------|----|---|
| • | Numero seriale dell'inverter:                   | _; |   |
| • | Sistema di versione dell'inverter - versione 1: | _; |   |
|   | Versione 2:                                     |    | ; |
|   | Versione software MCU:                          |    | ; |
| • | Codice guasto:                                  | _; |   |
| • | Ambiente di installazione dell'inverter:;       |    |   |
|   | Descrizione del guasto:                         |    |   |

### Tabella 10-1 Codici di Guasto dell'inverter

| Nr: | Tipo guasto             | Codice<br>guasto | Descrizione guasto                                             | Azioni                                                                                                    |
|-----|-------------------------|------------------|----------------------------------------------------------------|----------------------------------------------------------------------------------------------------|
| 1   | Errore<br>voltaggio PV  | 01-01            | Voltaggio PV basso                                             | Controllare se il pannello PV è connesso<br>correttamente, danneggiato, coperto di<br>polvere o bloccato da altri oggetti.                      |
|     |                         | 01-02            | Voltaggio PV Alto                                              | Controllare se il pannello PV è connesso<br>correttamente, e se il voltaggio PV è più<br>alto del voltaggio di lavoro massimo<br>dell'inverter. |
|     |                         | 01-03            | Corto circuito del<br>pannello PV                              | Controllare se il pannello PV è in corto circuito.                                                                                              |
| 2   | Errore<br>voltaggio BUS | 03-01            | Voltaggio BUS<br>basso                                         | Questo guasto di solito si verifica la<br>mattina presto. Controllare se la superficie<br>del pannello PV è pulita.                             |
|     |                         | 03-02            | Voltaggio BUS Alto                                             | Controllare se il pannello PV è connesso<br>correttamente, e se il voltaggio PV è più<br>alto del voltaggio di lavoro massimo<br>dell'inverter. |
|     |                         | 03-04            | Sovra-voltaggio del<br>Bus hardware.                           | Riavviare l'inverter Se il guasto permane, contattare il rivenditore.                                                                           |
|     | Sovra-corrente          | 05-01            | Sovra-corrente<br>dell'hardware<br>dell'inverter               |                                                                                                    |
|     |                         | 05-02            | Sovra-corrente del<br>software<br>dell'inverter                |                                                                                                    |
|     |                         | 05-03            | Sovra-corrente<br>dell'hardware boost                          |                                                                                                    |
| 3   |                         | 05-04            | Sovra-corrente del<br>software boost                           | Riavviare l'inverter Se il guasto permane,                                                                                                    |
|     |                         | 05-05            | Guasto all'hardware<br>TZ<br>dell'alimentazione<br>ausiliaria. | contattare il rivenditore.                                                                                                    |
|     |                         | 05-06            | Sovra-voltaggio del<br>Bus hardware TZ                         |                                                                                                    |
|     |                         | 05-07            | Guasto all'hardware                                            |                                                                                                    |
|     |                         | 05-08            | Sovra-corrente del software buck-boost                         |                                                                                                    |

| Nr: | Tipo guasto                             | Codice<br>guasto | Descrizione guasto                                                                       | Azioni                                                                                                    |
|-----|-----------------------------------------|------------------|------------------------------------------------------------------------------------------|----------------------------------------------------------------------------------------------------|
| 4   | Errore<br>temperatura                   | 06-01            | Temperatura<br>inverter anomala                                                          |                                                                                                    |
|     |                                         | 06-02            | Temperatura Boost<br>anomala                                                             |                                                                                                    |
|     |                                         | 06-03            | Temperatura<br>Radiatore anomala                                                         | Controllare la temperatura dell'inverter. Se                                                                                                    |
|     |                                         | 06-04            | Temperatura<br>ambiente anomala                                                          | l'inverter prima dell'uso.                                                                                                    |
|     |                                         | 06-05            | Temperatura buck-<br>Boost anomala                                                       |                                                                                                    |
|     |                                         | 06-06            | Circuito aperto del<br>termistore NTC                                                    |                                                                                                    |
| 5   | Errore di<br>monitoraggio<br>isolamento | 07-01            | Errore di<br>monitoraggio<br>isolamento                                                  | Controllare se l'inverter e il pannello PV<br>hanno una messa a terra corretta. Spegnere<br>l'inverter per 5 minuti e quindi<br>riaccenderlo. Se il guasto permane,<br>contattare il rivenditore. |
| 6   | Errore driver                           | 08-01            | Errore driver                                                                            | Riavviare l'inverter Se il guasto permane, contattare il rivenditore.                                                                                                    |
|     | Errore di<br>comunicazione              | 09-01            | Errore di<br>comunicazione da<br>ARM al master DSP                                       |                                                                                                    |
| 7   |                                         | 09-02            | Errore di<br>comunicazione da<br>master DSP ad<br>ARM                                    |                                                                                                    |
|     |                                         | 09-03            | Errore di<br>comunicazione da<br>ARM al DSP<br>secondario                                | Riavviare l'inverter Se il guasto permane,<br>contattare il rivenditore.                                                                                                    |
|     |                                         | 09-04            | Errore di<br>comunicazione da<br>DSP secondario al<br>ARM                                |                                                                                                    |
|     |                                         | 09-05            | Errore di<br>comunicazione tra<br>chip master e<br>secondario - guasto<br>al chip master | Riavviare l'inverter Se il guasto permane, contattare il rivenditore.                                                                                                    |

| Nr: | Tipo guasto                   | Codice<br>guasto | Descrizione guasto                                                                           | Azioni                                                                                                    |
|-----|-------------------------------|------------------|----------------------------------------------------------------------------------------------|----------------------------------------------------------------------------------------------------|
|     |                               | 09-06            | Errore di<br>comunicazione tra<br>chip master e<br>secondario - guasto<br>al chip secondario | Riavviare l'inverter Se il guasto permane, contattare il rivenditore.                                                                                                    |
|     |                               | 09-07            | Errore di<br>comunicazione tra<br>DSP e AFCI                                                 | Riavviare l'inverter Se il guasto permane, contattare il rivenditore.                                                                                                    |
| 8   | Errore perdita<br>di corrente | 10-01            | Alta perdita di corrente statica                                                             | <ol> <li>Se il guasto si verifica occasionalmente,<br/>potrebbe essere causato da anomalie<br/>accidentali dei cavi esterni. Si può<br/>riavviare l'inverter per riprendere il<br/>normale utilizzo.</li> <li>Se il guasto si verifica di frequente o<br/>dura a lungo, controllare che la stringa PV<br/>abbia una messa a terra corretta.</li> </ol> |
|     |                               | 10-02            | Guasto improvviso<br>del 30mA                                                                |                                                                                                    |
|     |                               | 10-03            | Guasto improvviso<br>del 60mA                                                                |                                                                                                    |
|     |                               | 10-04            | Guasto improvviso<br>del 150mA                                                               |                                                                                                    |
|     | 9 Guasto del relé             | 11-01            | Circuito del relé aperto.                                                                    | Riavviare l'inverter Se il guasto permane,                                                                                                    |
| 9   |                               | 11-02            | Corto circuito del relé                                                                      | contattare il rivenditore.                                                                                                    |
| 10  | Guasto ventola<br>interna     | 12-01            | Guasto ventola<br>interna                                                                    | Riavviare l'inverter Se il guasto permane, contattare il rivenditore.                                                                                                    |
| 11  | Errore DCI                    | 14-01            | Errore DCI della<br>fase R                                                                   | Controllare se l'inverter e il pannello PV<br>hanno una messa a terra corretta. Spegnere<br>l'inverter per 5 minuti e quindi<br>riaccenderlo. Se il guasto permane,<br>contattare il rivenditore.                                                                                                    |
| 12  | Errore di<br>coerenza         | 19-01            | Valori di voltaggio<br>AC incostanti.                                                        | Riavviare l'inverter Se il guasto permane,<br>contattare il rivenditore.                                                                                                    |
|     |                               | 19-02            | Valori di voltaggio<br>BUS incostanti.                                                       |                                                                                                    |
|     |                               | 19-03            | Valori di voltaggio<br>ISO incostanti.                                                       |                                                                                                    |
|     |                               | 19-04            | Valori di voltaggio<br>PV incostanti.                                                        |                                                                                                    |
|     |                               | 19-05            | GFCI incostanti                                                                              |                                                                                                    |
|     |                               | 19-06            | Errore di<br>campionamento del<br>voltaggio Bus                                              |                                                                                                    |

| Nr: | Tipo guasto               | Codice<br>guasto | Descrizione guasto                                       | Azioni                                                                                                    |
|-----|---------------------------|------------------|----------------------------------------------------------|----------------------------------------------------------------------------------------------------|
|     |                           | 19-07            | Errore di<br>campionamento<br>della corrente PV          |                                                                                                    |
| 13  | Errore<br>voltaggio AC    | 31-01            | Sotto voltaggio di<br>livello uno della<br>corrente AC.  | <ol> <li>Se il guasto si verifica occasionalmente,<br/>potrebbe essere causato da momentanee<br/>anomalie della rete elettrica.</li> </ol>                                                                    |
|     |                           | 31-02            | Sovra-voltaggio di<br>livello uno della<br>corrente AC.  | L'inverter riprenderà il normale<br>funzionamento quando la rete elettrica<br>tornerà alla normalità.<br>2. Se il guasto si verifica spesso,<br>controllare se la rete elettrica è connessa<br>correttamente. |
|     |                           | 31-03            | Nessun Voltaggio<br>AC                                   | Controllare che l'alimentazione AC sia collegata correttamente.                                                                                                    |
|     |                           | 31-04            | Sotto voltaggio di<br>livello due della<br>corrente AC.  |                                                                                                    |
|     |                           | 31-05            | Sovra-voltaggio di<br>livello due della<br>corrente AC.  | <ol> <li>Se il guasto si verifica occasionalmente,<br/>potrebbe essere causato da momentanee<br/>anomalie della rete elettrica. L'inverter<br/>riprenderà il normale funzionamento</li> </ol>                 |
|     |                           | 31-06            | Sotto voltaggio di<br>avvio della corrente<br>AC.        |                                                                                                    |
|     |                           | 31-07            | Sovra-voltaggio di<br>Avvio della corrente<br>AC.        | quando la rete elettrica tornerà alla<br>normalità.<br>2. Se il guasto si verifica spesso,                                                                                                    |
|     |                           | 31-08            | Sovra voltaggio<br>momentaneo di<br>interruzione         | controllare se la rete elettrica è connessa<br>correttamente.                                                                                                    |
|     |                           | 31-09            | Sovra voltaggio<br>islanding                             |                                                                                                    |
|     |                           | 31-10            | Oscillazione del voltaggio di rete                       |                                                                                                    |
| 14  | Errore di<br>frequenza AC | 33-01            | Sotto frequenza di<br>livello uno della<br>corrente AC.  | <ol> <li>Se il guasto si verifica occasionalmente,<br/>potrebbe essere causato da momentanee<br/>anomalie della rete elettrica. L'inverter</li> </ol>                                                         |
|     |                           | 33-02            | Sovra- Frequenza di<br>livello uno della<br>corrente AC. | riprenderà il normale funzionamento<br>quando la rete elettrica tornerà alla<br>normalità.                                                                                                    |

| Nr: | Tipo guasto                                                                     | Codice<br>guasto | Descrizione guasto                                                | Azioni                                                                                                    |
|-----|---------------------------------------------------------------------------------|------------------|-------------------------------------------------------------------|----------------------------------------------------------------------------------------------------|
|     |                                                                                 | 33-03            | Sotto frequenza di<br>livello due della<br>corrente AC.           | <ol> <li>Se il guasto si verifica spesso,<br/>controllare se la rete elettrica è connessa<br/>correttamente.</li> </ol>                                               |
|     |                                                                                 | 33-04            | Sovra-frequenza di<br>livello due della<br>corrente AC.           |                                                                                                    |
|     |                                                                                 | 33-05            | Sotto frequenza di<br>avvio della corrente<br>AC.                 |                                                                                                    |
|     |                                                                                 | 33-06            | Sovra- Frequenza di<br>Avvio della corrente<br>AC.                |                                                                                                    |
| 15  | Spegnimento<br>remoto                                                           | 37-01            | Istruzione di<br>spegnimento remoto                               | Controllare se c'è qualcuno che sta<br>cercando di spegnere l'inverter<br>remotamente.                                                                                |
|     | Errore AFCI                                                                     | 38-01            | Guasto della stringa<br>1 PV                                      | Spegnere l'inverter e aprire gli interruttori<br>di ingresso e uscita, e riaccendere l'inverter                                                                       |
| 16  |                                                                                 | 38-02            | Guasto della stringa<br>2 PV                                      | dopo 5 minuti. Se il guasto permane, contattare il rivenditore.                                                                                                    |
|     | Errore<br>dell'AFCI                                                             | 39-01            | Errore della stringa<br>1 PV in autotest<br>dell'accensione       | Spegnere l'inverter e aprire gli interruttori                                                                                                    |
| 17  | durante auto<br>test di<br>accensione                                           | 39-02            | Errore della stringa<br>2 PV durante<br>autotest in<br>accensione | di ingresso e uscita, è riaccendere i inverter<br>dopo 5 minuti. Se il guasto permane,<br>contattare il rivenditore.                                                  |
| 18  | Guasto<br>autotest                                                              | 41-01            | Guasto autotest                                                   | Spegnere l'inverter e aprire gli interruttori<br>di ingresso e uscita, e riaccendere l'inverter<br>dopo 5 minuti. Se il guasto permane,<br>contattare il rivenditore. |
| 19  | Guasto N-PE                                                                     | 42-01            | Errore voltaggio<br>N-PE                                          | Controllare se i cavi AC sono connessi<br>correttamente e in modo affidabile<br>all'inverter.                                                                         |
| 20  | Errore di<br>perdita di<br>corrente<br>durante l'auto<br>test in<br>accensione. | 43-01            | Guasto sensore di<br>perdita di corrente                          | Spegnere l'inverter e aprire gli interruttori<br>di ingresso e uscita, e riaccendere l'inverter<br>dopo 5 minuti. Se il guasto permane,<br>contattare il rivenditore. |
| Nr: | Tipo guasto                          | Codice<br>guasto | Descrizione guasto                                        | Azioni                                                                                                    |  |
|-----|--------------------------------------|------------------|-----------------------------------------------------------|----------------------------------------------------------------------------------------------------|--|
| 21  | Errore<br>rilevamento<br>stringa PV  | 44-01            | Guasto stringa PV                                         | Spegnere l'inverter e aprire gli interruttori<br>di ingresso e uscita, e riaccendere l'inverter<br>dopo 5 minuti. Se il guasto permane,<br>contattare il rivenditore. |  |
| 22  | Errore<br>alimentazione<br>ausiliare | 45-01            | Guasto<br>alimentazione<br>ausiliare                      | Spegnere l'inverter e aprire gli interruttori<br>di ingresso e uscita, e riaccendere l'inverter<br>dopo 5 minuti. Se il guasto permane,<br>contattare il rivenditore. |  |
| 23  | Corto circuito<br>dell'EPS           | 46-01            | Corto circuito dell'EPS                                   | Controllare che il cavo corretto sia connesso correttamente alla porta EPS.                                                                                           |  |
| 24  | Guasto<br>parallelo                  | 40-1             | Guasto di più host Controllare le impostazioni master-sla |                                                                                                    |  |
|     |                                      | 40-2             | Guasto alla<br>comunicazione<br>CAN parallela             | Controllare il cablaggio CAN parallelo                                                                                                    |  |
|     |                                      | 40-3             | Guasto di perdita<br>dell'host                            | 1 Controllare il cablaggio CAN parallelo<br>2 Controllare le impostazioni master-slave                                                                                |  |
|     |                                      | 40-4             | Guasto zero<br>crossing sincrono                          | 1 Controllare il cablaggio CAN parallelo<br>2 Controllare le impostazioni master-slave                                                                                |  |

| Nr: | Tipo guasto                            | Codice<br>guasto | Descrizione guasto                            | Informazioni sullo schermo                                                                                                    |  |
|-----|----------------------------------------|------------------|-----------------------------------------------|----------------------------------------------------------------------------------------------------|--|
| 1   | Velocità<br>ventola bassa              | 01-07            | Ventola interna 1                             | Spegnere l'inverter e aprire gli interruttori di<br>ingresso e uscita, e riaccendere l'inverter dopo<br>5 minuti. Se il guasto permane, contattare il<br>rivenditore.                                                                                                    |  |
|     | Comunicazio                            | 04-01            | Guasto misuratore                             | Controllare che il misuratore smart sia<br>collegato correttamente e fornisca energia<br>correttamente.                                                                                                    |  |
| 2   | ne del<br>misuratore<br>anti-reflusso. | 04-08            | Errore di<br>comunicazione del<br>misuratore  | Controllare che il misuratore smart sia<br>collegato correttamente e fornisca energia<br>correttamente.                                                                                                    |  |
|     |                                        | 04-16            | Errore cavo CT                                | Controllare che il cavo CT sia collegato correttamente.                                                                                                    |  |
| 3   | Voltaggio<br>rete fuori<br>intervallo  | 05-00            | Voltaggio rete fuori<br>intervallo            | <ol> <li>Se il guasto si verifica occasionalmente,<br/>potrebbe essere causato da momentanee<br/>anomalie della rete elettrica. L'inverter<br/>riprenderà il normale funzionamento quando la<br/>rete elettrica tornerà alla normalità.</li> <li>Se il guasto si verifica spesso, controllare<br/>se la rete elettrica è connessa correttamente.</li> </ol> |  |
| 4   | Corto circuito<br>di PV                | 06-01            | Corto circuito di<br>PV2<br>Corto circuito di | Controllare se l'ingresso PV è normale o se il circuito è in corto.                                                                                                    |  |
|     |                                        | 06-02            | PV1                                           |                                                                                                    |  |
| 5   | Sovraccarico                           | 07-01            | Sovraccarico EPS                              | Ridurre il carico alla porta EPS.                                                                                                    |  |
| 6   | Batteria piena                         | 46-01            | Batteria piena                                | La batteria è del tutto carica.                                                                                                    |  |
| 7   | Basso<br>voltaggio<br>batteria.        | 47-01            | La batteria deve<br>essere caricata           | Caricare presto la batteria.                                                                                                    |  |
|     |                                        | 47-02            | La batteria può<br>essere solo caricata.      | Controllare l'impostazione della modalità<br>priorità e caricare la batteria.                                                                                                    |  |

## Capitolo 11 Specifiche del prodotto

|                                                                             | XD3KTL                             | XD3K6TL | XD4KTL  | XD4K6TL | XD5KTL  | XD6KTL  |  |  |
|-----------------------------------------------------------------------------|------------------------------------|---------|---------|---------|---------|---------|--|--|
| Parametri batteria                                                          |                                    |         |         |         |         |         |  |  |
| Tipo di batteria                                                            | Batteria al litio o al piombo      |         |         |         |         |         |  |  |
| Voltaggio Batteria (V)                                                      | 40-60                              | 40-60   | 40-60   | 40-60   | 40-60   | 40-60   |  |  |
| Corrente massima di carica<br>e scarica (A)                                 | 100                                | 100     | 100     | 100     | 100     | 100     |  |  |
| Modalità di comunicazione                                                   | CAN                                | CAN     | CAN     | CAN     | CAN     | CAN     |  |  |
| Ingresso DC                                                                 |                                    |         |         |         |         |         |  |  |
| Potenza massima in<br>ingresso (W)                                          | 4500                               | 5400    | 6000    | 6900    | 7500    | 9000    |  |  |
| Voltaggio massimo in<br>ingresso (V)                                        | 600                                | 600     | 600     | 600     | 600     | 600     |  |  |
| Voltaggio di avvio (V)                                                      | 100                                | 100     | 100     | 100     | 100     | 100     |  |  |
| Voltaggio dichiarato (V)                                                    | 240                                | 240     | 270     | 300     | 330     | 360     |  |  |
| Voltaggio MPPT                                                              | 100-550                            | 100-550 | 100-550 | 100-550 | 100-550 | 100-550 |  |  |
| Canali MPPT                                                                 | 2                                  | 2       | 2       | 2       | 2       | 2       |  |  |
| Corrente massima in<br>ingresso (A)                                         | 16                                 | 16      | 16      | 16      | 16      | 16      |  |  |
| Corrente in ingresso di corto circuita massima (A)                          | 20                                 | 20      | 20      | 20      | 20      | 20      |  |  |
| Uscita AC                                                                   |                                    |         |         |         |         |         |  |  |
| Potenza in uscita dichiarata<br>(Kva)                                       | 3000                               | 3680    | 4000    | 4600    | 5000    | 6000    |  |  |
| Potenza massima in uscita<br>(Kva)                                          | 3300                               | 3680    | 4400    | 4600    | 5500    | 6600    |  |  |
| Corrente massima in uscita<br>(A)                                           | 15                                 | 16      | 20      | 20.9    | 22.7    | 30      |  |  |
| Voltaggio dichiarato (V)                                                    | 230                                | 230     | 230     | 230     | 230     | 230     |  |  |
| Frequenza dichiarata (Hz)                                                   | 50                                 | 50      | 50      | 50      | 50      | 50      |  |  |
| Distorsione armonica totale<br>della corrente (@alla<br>potenza dichiarata) | <3%                                | <3%     | <3%     | <3%     | <3%     | <3%     |  |  |
| Fattore di potenza                                                          | 0.8 in anticipo ~ $0.8$ in ritardo |         |         |         |         |         |  |  |
| Uscita EPS                                                                  |                                    |         |         |         |         |         |  |  |
| Potenza massima in uscita<br>(Kva)                                          | 3000                               | 3680    | 4000    | 4600    | 5000    | 6000    |  |  |
| Corrente massima in uscita<br>(A)                                           | 15                                 | 16      | 20      | 20.9    | 22.7    | 30      |  |  |

| Potenza picco in uscita,<br>tempo (KW, s).                                     | 4.5,10                                         | 5,4, 10     | 6, 10       | 6,9, 10     | 7,5, 10     | 9,10        |  |
|--------------------------------------------------------------------------------|------------------------------------------------|-------------|-------------|-------------|-------------|-------------|--|
| Voltaggio in uscita<br>dichiarato, frequenza (V,<br>Hz).                       | 230, 50                                        | 230, 50     | 230, 50     | 230, 50     | 230, 50     | 230, 50     |  |
| THDi (@potenza<br>dichiarata)                                                  | <3%                                            | <3%         | <3%         | <3%         | <3%         | <3%         |  |
| Tempo di passaggio (ms)                                                        | <10                                            | < 10        | < 10        | < 10        | < 10        | < 10        |  |
| Efficienza                                                                     |                                                |             |             |             |             |             |  |
| Efficienza massima                                                             | >97.5%                                         | <97,5%      | <97,5%      | <97,5%      | <97,5%      | <97,5%      |  |
| Efficienza europea                                                             | >97.2%                                         | <97,2%      | <97,2%      | <97,2%      | <97,2%      | <97,2%      |  |
| Carico/scarico della batteria                                                  | >95%                                           | <95%        | <95%        | <95%        | <95%        | <95%        |  |
| Protezione                                                                     |                                                |             |             |             |             |             |  |
| Anti inversione /<br>Impedenza di isolamento /<br>protezione di messa a terra. | Disponibile                                    | Disponibile | Disponibile | Disponibile | Disponibile | Disponibile |  |
| Protezione da sovracorrente<br>e sovra voltaggio.                              | Disponibile                                    | Disponibile | Disponibile | Disponibile | Disponibile | Disponibile |  |
| Protezione per l'avvio<br>morbido della batteria                               | Disponibile                                    | Disponibile | Disponibile | Disponibile | Disponibile | Disponibile |  |
| Protezione AFCI                                                                | Opzionale                                      | Opzionale   | Opzionale   | Opzionale   | Opzionale   | Opzionale   |  |
| Protezione dai fulmini                                                         | Livello II                                     | Livello II  | Livello II  | Livello II  | Livello II  | Livello II  |  |
| Specifiche generali                                                            |                                                |             |             |             |             |             |  |
| Temperatura ambiente -30°C~+60°C                                               |                                                |             |             |             |             |             |  |
| Consumo in standby (W)                                                         | <10                                            | < 10        | < 10        | < 10        | < 10        | < 10        |  |
| Topologia                                                                      | Isolamento delle alte frequenze (per batterie) |             |             |             |             |             |  |
| Protezione ingresso                                                            | IP66                                           | IP66        | IP66        | IP66        | IP66        | IP66        |  |
| RH                                                                             | 0~100 %:                                       | 0~100 %:    | 0~100 %:    | 0~100 %:    | 0~100 %:    | 0~100 %:    |  |
| Comunicazione                                                                  | RS485 & CAN & Wi-Fi & 4G & LAN & Bluetooth     |             |             |             |             |             |  |
| Altitudine massima di<br>funzionamento (m)                                     | 4000                                           | 4000        | 4000        | 4000        | 4000        | 4000        |  |
| Rumore                                                                         | ≤25dB                                          | <25dB       | <25dB       | <25dB       | <25dB       | <25dB       |  |
| Modalità di raffreddamento                                                     | Raffreddamento naturale                        |             |             |             |             |             |  |
| Display                                                                        | SCHERMO LCD                                    | SCHERMO LCD | SCHERMOLCD  | SCHERMO LCD | SCHERMO LCD | SCHERMOLCD  |  |
| Dimensione                                                                     | 490*395*200                                    | 490*395*200 | 490*395*200 | 490*395*200 | 490*395*200 | 490*395*200 |  |
| Peso                                                                           | 21.35Kg                                        | 21,35Kg     | 21,35Kg     | 21,35Kg     | 21,35Kg     | 21,35Kg     |  |

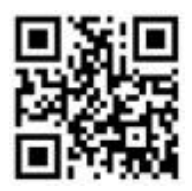

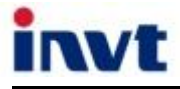

Linea di aiuto: +86 400 700 9997

E-mail: solar-service@invt.com.cn Sito: www.invt-solar.com

INVT Solar Technology (Shenzhen) Co., Ltd.

2 piano, blocco B, INVT Light Technology Building, Songbai Road, Matian, distretto di Guangming, Shenzhen, Cina

Il presente manuale è soggetto a modifiche senza previe notifiche a causa dell'aggiornamento del prodotto. Tutti i diritti riservati. È proibita la riproduzione senza previo permesso scritto. 202402 (V1.0)